# Post-Award User Manual For

# nGager 2

# NMRC Grant Application and Grant Evaluation for Research (Host Institution-Budget Variation)

By NEC Asia Pacific Pte Ltd

Version 1.0

01 Aug, 2014

## Copy Number: 1

Information in this document is specially tailored for Ministry Of Health, Singapore, and is subject to change without any written notice. If you find any problems in the documentation, please report them to us in writing. *NEC Asia Pacific Pte Ltd.* does not warrant that this document is error-free. The software and/or system described in this document are furnished under a license agreement or nondisclosure agreement. It is against the law to copy the software on any medium except as specifically allowed in the license or nondisclosure agreement. No part of this document may be reproduced or transmitted in any form or by any means, electronic or mechanical, for any purpose, without the express written permission of *NEC Asia Pacific Pte Ltd.* 

Use, duplication, or sale of this product, except expressed in writing, is strictly prohibited. Violators may be prosecuted.

Copyright © NEC Asia Pacific Pte Ltd. All rights reserved.

# Table of Contents

| 1   | INTRO | ODUCTION                                 | 5    |
|-----|-------|------------------------------------------|------|
| 1.1 | Term  | ninology                                 | 5    |
| 1.2 | Gene  | eral                                     | 6    |
| 2   | BUDG  | GET VARIATION                            | 7    |
| 2.1 | View  | v Project Details                        | 7    |
| 2.2 | View  | v - Pending Task Action                  | 11   |
| 2.3 | Rese  | earch Development Officer                | 12   |
| 2.  | 3.1   | Budget Variation - Certify by RDO        | 13   |
| 2.  | 3.2   | Budget Variation - Return to PI by RDO   | 15   |
| 2.  | 3.3   | Budget Variation - Reject by RDO         | 18   |
| 2.4 | Rese  | earch Director (RD)                      | 21   |
| 2.  | 4.1   | Budget Variation - Endorsement           | 22   |
| 2.  | 4.2   | Budget Variation - Return to PI by RD    | 24   |
| 2.  | 4.3   | Budget Variation - Reject by RD          | 27   |
| 2.  | 4.4   | Budget Variation Request - Approve by RD | 30   |
| 3   | APPE  | NDIX                                     | . 35 |
| 3.1 | Proje | ect Status                               | 35   |
| 3.2 | Valic | dation Rules for Uploaded Document(s)    | 35   |

# Table of Figures

| 1.2.1 RDO/RD Login - Home Page 6                          |
|-----------------------------------------------------------|
| 2.1.1 My Projects                                         |
| 2.1.2 Ongoing Project Search                              |
| 2.1.3 Project Search Result                               |
| 2.1.4 Project Details Page                                |
| 2.1.5 Project Details page - Budget section               |
| 2.2.1 RDO/RD - Home page 11                               |
| 2.2.2 Budget Variation Request Search 11                  |
| 2.3.1 Budget Variation page                               |
| 2.3.2 Budget Variation - Certify Checkbox                 |
| 2.3.3 Budget Variation Certify - Successful               |
| 2.3.4 Budget Variation Certify - Successful Email         |
| 2.3.5 Budget Variation - RDO -Return to PI                |
| 2.3.6 Budget Variation - RDO- Return to PI - Confirmation |
| 2.3.7 Budget Variation -RDO- Return to PI -Successful     |
| 2.3.8 Budget Variation - RDO -Return to PI- Email         |
| 2.3.9 Budget Variation -RDO -Reject                       |
| 2.3.10 Budget Variation -RDO Reject- Confirmation         |
| 2.3.11 Budget Variation -RDO Reject- Successful           |
| 2.3.12 Budget Variation -RDO Rejection -Email             |
| 2.4.1 Budget Variation Page -RD                           |
| 2.4.2 Budget Variation - Endorse Button                   |
| 2.4.3 Budget Variation - Endorse - Confirmation popup     |
| 2.4.4 Budget Variation Endorsement -Successful            |
| 2.4.5 Budget Variation Endorsement Successful Email       |
| 2.4.6 Budget Variation -Return to PI by RD                |
| 2.4.7 Budget Variation - Return to PI by RD- Confirmation |

| 2.4.8 Budget Variation - Return to PI by RD -Successful        | 26 |
|----------------------------------------------------------------|----|
| 2.4.9 Budget Variation -Return to PI -Successful Email 2       | 26 |
| 2.4.10 Budget Variation - Reject by RD 2                       | 27 |
| 2.4.11 Budget Variation - Reject by RD- Confirmation 2         | 28 |
| 2.4.12 Budget Variation -Reject by RD- Successful              | 29 |
| 2.4.13 Budget Variation - Reject by RD- Successful Email 2     | 29 |
| 2.4.14 RD - Home page                                          | 30 |
| 2.4.15 Budget Variation Request -Search                        | 31 |
| 2.4.16 Budget Variation Request-RD Approve                     | 32 |
| 2.4.17 Budget Variation Request - RD - Approve - Confirmation  | 33 |
| 2.4.18 Budget Variation Request -RD Approve -Successful        | 34 |
| 2.4.19 Budget Variation Request - RD Approve -Successful Email | 34 |

# 1 Introduction

The purpose of this document is to work as both a training and user guide for all users (both internal and external) of nGager, to help them understand the steps needed to use the functionality provided by nGager, particularly on Post-award functions.

## 1.1 Terminology

| PI      | Principal Investigator            |
|---------|-----------------------------------|
| HI      | Host Institution                  |
| NMRC    | National Medical Research Council |
| GM      | Grant Manager                     |
| RD      | Research Director                 |
| RDO     | Research Development Officer      |
| Request | Refers to a Post-award Request    |

## 1.2 General

Upon a successful login as a Research Development Officer (RDO)/Research Director (RD), a home page will be displayed. It comprises of the following:

- 1. Menu A
  - My Projects to view the list of projects under the Host Institution by different <u>Project Statuses</u>.
- 2. Task List B
  - 'Project Items Pending for your Actions' Consists of list of post-award request(s) pending for user's action.

|                                                                                               | nGager                                                                                        |                                                   |                                        | Edit Pro | file 📴 Logout |                                                                                                 |
|-----------------------------------------------------------------------------------------------|-----------------------------------------------------------------------------------------------|---------------------------------------------------|----------------------------------------|----------|---------------|-------------------------------------------------------------------------------------------------|
| Singspore                                                                                     |                                                                                               | Home                                              | Active Grant Calls                     | My Items | My Projects   | NMRC Awarded Projects                                                                           |
| Announcement<br>Welcome to nGager - tf<br>system is designated for<br>researchers who qualify | ne NMRC Grant Application and G<br>r researchers and grant managers<br>are welcomed to apply. | rant Evaluation for Re<br>s who are involved in N | search system. The<br>IMRC grants. All |          | Items Pendin  | ng For Your Action (0)<br>s Pending for your Actions (1)<br>HI Endorsement (1)<br>/ariation (1) |
| Grant Opportunities                                                                           |                                                                                               |                                                   |                                        |          |               |                                                                                                 |
| CSA_CR018 (CSA)<br>CSA Testing Grant Type for<br>CSA18Od_A Grant (18-10-2                     | CR018A<br>013) <u>Apply Here</u>                                                              |                                                   |                                        |          |               |                                                                                                 |
| Testing Grant Call                                                                            |                                                                                               |                                                   |                                        |          |               |                                                                                                 |
| 1                                                                                             |                                                                                               |                                                   |                                        |          |               |                                                                                                 |

1.2.1 RDO/RD Login - Home Page

## 2 Budget Variation

Once a grant application is awarded, the project's Post-award Requests can be initiated by the Principal Investigator of the project.

Budget variation request allows a PI to vary approved budget items between/within categories. If the accumulated variation amount is less than the configured percentage of the approved budget, it can be approved by the Host Institution. Otherwise, NMRC approval will be required after the HI endorses the request.

HI (RDO/RD) will be able to view the Budget Variation Request page,

- Project Details Page. Please refer to <u>View Project Details</u> for details.
- Project Items Pending for your actions.
   Please refer to <u>View Pending Task Action</u> for details.

## 2.1 View Project Details

- 1. HI (RD/RDO) able to view the Host Institution's projects.
- 2. To search for project(s), move the mouse over on 'My Projects'. The following sub-options are available to the HI (RD/RDO).
  - a) Ongoing
  - b) Expired
  - c) Withdrawn
  - d) Suspended
  - e) Terminated
  - f) Closed
  - g) Completed
  - h) Outstanding

3. To view a project's details for budget variation, click on **'Ongoing'** or **'Outstanding**' sub-option.

| Announcement       Expired         Welcome to nGager - the NMRC Grant Application and Grant Evaluation for Research system. The system is design searchers and grant managers who are involved in NMRC grants. All researchers who qualify are welcomed to app       Withdrawn         Stant Opportunities       Terminated       Pending Award (4)         GCSA_CR018 (CSA)       Completed       Outstanding         CSA_CR018 (CSA)       Outstanding       Grant type for CR018A         CSA_CR018 (CSA)       Outstanding       Grant Type for CR018A         CSA_CR018 (CSA)       Outstanding       Grant Type for CR018A         CSA_CR018 (CSA)       Outstanding       Grant Type for CR018A         CSA_Tering Grant Call       Return to Pity GM (2)       Grant Type for CR018A | MINISTR OF HEALTH<br>NMRC National Medicari<br>NMRC National Medicari                                                                                      | 👪 Edit Profile 📂 Logo<br>Home Active Grant Calls My Items                                                    | ut<br>My Projects                                                    | NMRC Awarded F                                                                                                    |
|----------------------------------------------------------------------------------------------------|----------------------------------------------------------------------------------------------------|----------------------------------------------------------------------------------------------------|----------------------------------------------------------------------|----------------------------------------------------------------------------------------------------|
| CSA_CR018 (CSA)<br>CSA_CR018 (CSA)<br>CSA_CR018 (CSA)<br>Campleted<br>Outstanding<br>Carta Eterna Project Items Pending for your Actions (4)<br>Return to Piby SM (2)<br>Grant Eterna (10-10-2013) Apply Here<br>Testing Grant Call<br>Testing Grant Call                                                                                                    | Announcement<br>Welcome to nGager - the NMRC Grant Application and Gran<br>esearchers and grant managers who are involved in NMRC g<br>Grant Opportunities | Evaluation for Research system. The system is desig<br>ants. All researchers who qualify are welcomed to app | Ongoing<br>Expired<br>Withdrawn<br>Suspended<br>Terminated<br>Closed | ☑ Items Pending For Your Action (17) ☑ ♣ Grant Applications (17) Draft (8) Pending Award (4) Pending Clarification (4) Pending Submission (Budget Revision) (1)                                                         |
|                                                                                                    | CSA_CR018 (CSA)<br>CSA_Testing Grant Type for CR019A<br>CSA16Cd_A Grant (16-10-2013) <u>Apply Herra</u><br>Testing Grant Call                              |                                                                                                    | Completed<br>Outstanding                                             | <ul> <li>Project Items Pending for your Actions (4)</li> <li>Actions OF Iby GM (2)<br/>Grant Elemsion (1)</li> <li>Project Withdrawal (1)</li> <li>Return to PIby RD (2)</li> <li>Channel Research Scope (1)</li> </ul> |

2.1.1 My Projects

4. Key in searching criteria to search for Project(s), click on 'Search' button. Alternatively, you may leave the search text blank, and click on the 'Search' button to view all your projects.

| <b>\$</b>                                                                    |                                                              |                                                             |                          |
|------------------------------------------------------------------------------|--------------------------------------------------------------|-------------------------------------------------------------|--------------------------|
| NINISIRT OF HEALTH<br>SINGAPORE<br>NMRC National Medical<br>Research Council | nGager                                                       | 📾 Edit Profile 📴 Lagout                                     | NINDO Associated Devices |
| Ongoing Project S                                                            | earch                                                        | nome Active Granic Cans my items my Flugecis                | NMRC AWarded Projects    |
| Search:                                                                      | NMRC/BNIG/0010/2013<br>Search By : Project Title, Project ID | ), Project Status, Host Institution, Principal Investigator |                          |
|                                                                              | Search Reset All Fields                                      |                                                             |                          |
| Projects 0 item(s)                                                           |                                                              |                                                             |                          |
|                                                                              |                                                              |                                                             |                          |
|                                                                              |                                                              |                                                             |                          |

#### 2.1.2 Ongoing Project Search

5. A list of Projects will be displayed based on the searching criteria. To view Project Details, click on the Edit button in next to the Project Title

| <b>\$</b>                                                               |                                                                                         |                      |                            |                                     |                  |                        |
|-------------------------------------------------------------------------|-----------------------------------------------------------------------------------------|----------------------|----------------------------|-------------------------------------|------------------|------------------------|
| MINISTRY OF HEALTH<br>SINGAPORE<br>Netional Medical<br>Research Council | nGager                                                                                  | Home                 | Edit Profi                 | le 📕 Logout<br>My Items My Projects |                  | NMRC Awarded Projects  |
| Ongoing Project S                                                       | earch                                                                                   |                      |                            |                                     |                  |                        |
| Search:                                                                 | NMRC/BNIG/0010/2013<br>Search By : Project Title, Project ID<br>Search Reset All Fields | ), Project Status, H | lost Institution, Principa | ıl Investigator                     |                  |                        |
| Projects 1 item(s)                                                      |                                                                                         |                      |                            |                                     |                  |                        |
| Project Little<br>BNIG13Aug 002                                         | Project ID<br>NMRC/BNIC                                                                 | 3/0010/2013          | Project Status             | Completion Date<br>31-Aug-2014      | Host Institution | Principal Investigator |
| 1                                                                       |                                                                                         | 5/0010/2015          | ongoing                    | 31-Aug-2014                         |                  | Casee David            |
|                                                                         |                                                                                         |                      |                            |                                     |                  |                        |
|                                                                         |                                                                                         |                      |                            |                                     |                  |                        |
|                                                                         |                                                                                         |                      |                            |                                     |                  |                        |

2.1.3 Project Search Result

- 6. Project Details page will be displayed.
  - a. The project's details page will be displayed as shown below.

| oject ID<br>MRC/CIRGUAT/0005/20       | 14                            |                               | Project Status<br>Ongoing |  |
|---------------------------------------|-------------------------------|-------------------------------|---------------------------|--|
| Project Details                       |                               |                               |                           |  |
| Title:                                | CIRG Application              |                               |                           |  |
| Status:                               | Ongoing                       | Withdraw Project              |                           |  |
| HI Project Ref No:                    |                               |                               |                           |  |
| Principal Investigator:               | Phoebe Han                    | Change Principal Investigator |                           |  |
| Grant Type / Grant Call:              | CIRGUAT / CIRG14Jun           |                               |                           |  |
| Application ID                        | CIRG14Jun003                  | Download Proposal Package     |                           |  |
| Host Institution:                     | NMRC                          | Change Host Institution       |                           |  |
| Start Date:                           | 23-Oct-2014                   |                               |                           |  |
| Original Expected Completion<br>Date: | 31-Oct-2017                   |                               |                           |  |
| Expected Completion Date:             |                               | Grant Extension               |                           |  |
| Letter of Award                       | CSIRG-CBRG - Final Report For | rmat.doc                      |                           |  |
| Letter of Acceptance                  | CV template.doc               |                               |                           |  |
| Fund Disbursement Letter              | Funds Disbursement Letter     |                               |                           |  |
| Research Scope                        | Proposal Template docx        | Change Research Scope         |                           |  |
|                                       | <u> </u>                      |                               |                           |  |
| Team Member(s) 3 item(s)              |                               |                               |                           |  |
| Change Team Member(s                  | )                             |                               |                           |  |
| Name                                  | Role                          | Access Right                  | % Effort within Project   |  |
| Phoebe Han                            | PI                            | Edit                          | 80                        |  |
| David Tan                             | Collaborator                  | Access to view                | 10                        |  |
|                                       |                               |                               |                           |  |

2.1.4 Project Details Page

### b. Click on the 'Budget' section

| esearch Team   |                           |                   |                |                  |
|----------------|---------------------------|-------------------|----------------|------------------|
| udget          | Budget Information        |                   |                | Budget Variation |
| ey Performance | Grant Approved            | 8                 | \$1,860,000.00 |                  |
| ndicator       | Approved Expenditure to   | Date              | \$0.00         |                  |
|                | 1 Submitted/Pending Ex    | spenditure(s) 🛛 😒 | \$0.00         |                  |
|                | Claimable Balance         | (\$)              | \$1,860,000.00 |                  |
|                | Cashflow Projection Subm  | nission           |                |                  |
|                | Cashflow Projection 3 ite | em(s)             |                |                  |
|                | Budget Category           | Financial Quarter | Financial Year | Amount (S\$)     |
|                | Manpower                  | Q1 (Apr - Jun)    | 2014           | 1,000,000.00     |
|                | Equipment                 | Q1 (Apr - Jun)    | 2015           | 500,000.00       |
|                | OOE                       | Q1 (Apr - Jun)    | 2016           | 50,000.00        |

2.1.5 Project Details page – Budget section

7. Click on the "Budget Variation" button to view the project's Budget Variation request page.

## 2.2 View - Pending Task Action

Upon successful login as HI RDO/RD, user will be able to view the "Project Items Pending for your Actions" section on the home page.

| MINISTRO HARINA<br>MANONE<br>MARCAN<br>MARCAN | 💷 Edit Profile 📑 Logout<br>Home Active Grant Calls My Items My Projects                                                | NMRC Awarded Projects                                           |
|----------------------------------------------------------------------------------------------------|----------------------------------------------------------------------------------------------------|-----------------------------------------------------------------|
| Announcement<br>Welcome to nGager - the NMRC Grant Application and Gran<br>researchers and grant managers who are involved in NMRC g<br>Grant Opportunities<br>CSA_CR018 (CSA)<br>CSA_Teating Grant Type for CR018A<br>CSA-10Cd, A Grant (10-10-2013) Apply three<br>Testing Grant Call<br>1                                                                                                    | Evaluation for Research system. The system is designated for rants. All researchers who qualify are welcomed to apply. | <ul> <li>Items Pending For Your Action (19)</li> <li></li></ul> |

2.2.1 RDO/RD - Home page

 If there is a budget variation request pending your approval/endorsement, the "Budget Variation" link under "Pending HI Endorsement" or "Pending HI Approval" will be shown. Click on this link and the system will display the corresponding 'Budget Variation Request Search' page.

| <b>&amp;</b>                      |                                                                   |                     | 100                      |                         |                  |                        |              |
|-----------------------------------|-------------------------------------------------------------------|---------------------|--------------------------|-------------------------|------------------|------------------------|--------------|
| MINISTRY OF HEALTH<br>SINGAPORE   | <b>nGager</b>                                                     |                     | 👪 Ed                     | lit Profile 🛛 📙 Logout  |                  |                        |              |
| Singapore                         | •                                                                 |                     |                          |                         |                  |                        |              |
| Budget Variation F                | Request Search                                                    |                     |                          |                         |                  |                        |              |
| Search:<br>Budget Variation Reque | Search By : Project Title, Project ID,<br>Search Reset All Fields | Host Institution, F | Principal Investigator   |                         |                  |                        |              |
| Project Title                     |                                                                   |                     | Application              | Project ID              | Host Institution | Principal Investigator | Request Date |
| 😭 test                            |                                                                   |                     | 28 Mar 2014<br>- 0001001 | IMRC/BNIG_MIG/0001/2014 | XXXXXX           | Casee David            | 13-Aug-2014  |
| 1                                 |                                                                   |                     |                          |                         |                  |                        |              |
|                                   |                                                                   |                     |                          |                         |                  |                        |              |

2.2.2 Budget Variation Request Search

2. To view the project's budget variation request, click on the 📝 edit button to the left of the project's title.

## 2.3 Research Development Officer

Upon a successful login as a Research Development Officer (RDO), user is able to view project's budget variation request page by <u>View Project Details</u> or <u>View - Pending Task Action</u>.

| Project Details Page        | F Save                                                                                                    | 🚱 Return to Pl                                                                                                    | 📀 Rejec                                                                                                    | t  🛛 🕞 Clo                                                                                            | se Window                                                                  |                                                                                                    |                                                                |                                                                                       |                                              |                    |
|-----------------------------|----------------------------------------------------------------------------------------------------|----------------------------------------------------------------------------------------------------|----------------------------------------------------------------------------------------------------|----------------------------------------------------------------------------------------------------|----------------------------------------------------------------------------|----------------------------------------------------------------------------------------------------|----------------------------------------------------------------|---------------------------------------------------------------------------------------|----------------------------------------------|--------------------|
| ect ID<br>/IRC/BNIG_MIG/000 | )1/2014                                                                                                    |                                                                                                    |                                                                                                    |                                                                                                    |                                                                            |                                                                                                    |                                                                |                                                                                       | Project Status<br>Ongoing                    |                    |
| lget Variation<br>quest     | Budget Va                                                                                                    | riation Reques                                                                                                    | st                                                                                                    |                                                                                                    |                                                                            |                                                                                                    |                                                                |                                                                                       |                                              |                    |
| tory                        | Budget<br>Click he<br>Click he                                                                                                    | Variation User Gu<br>re for the PI's user g<br>re for the HI's (RD/P                                                                                                    | <u>uides</u><br>guide.<br>RDO) user gu                                                                                                    | ide.                                                                                                  |                                                                            |                                                                                                    |                                                                |                                                                                       |                                              |                    |
|                             | Request Date<br>Request Stat<br><u>Budget Infor</u><br><u>Grant Appro</u>                                                                                               | e:<br>us:<br>mation<br>oved                                                                                                    | ę                                                                                                    | 13-Aug<br>Pendin<br>\$4,200                                                                           | -2014<br>g HI Endorsement<br>).00                                          |                                                                                                    |                                                                |                                                                                       |                                              |                    |
|                             | Approved E                                                                                                    | xpenditure to Date                                                                                                    | <u>e</u> (i<br>diture(s) (i                                                                                                    | <ul> <li>\$0.00</li> <li>\$0.00</li> </ul>                                                            |                                                                            |                                                                                                    |                                                                |                                                                                       |                                              |                    |
|                             | 1 Claimabl                                                                                                    | le Balance                                                                                                    | G                                                                                                    | \$4,200                                                                                               | ).00                                                                       |                                                                                                    |                                                                |                                                                                       |                                              |                    |
|                             | Cumulative                                                                                                    | Approved Budget                                                                                                    | Variation 1                                                                                                    | <u>78.26%</u> 遂                                                                                       |                                                                            |                                                                                                    | ta(a)                                                          |                                                                                       |                                              |                    |
|                             |                                                                                                    |                                                                                                    |                                                                                                    |                                                                                                    |                                                                            | Request I                                                                                                    | tem(s)                                                         |                                                                                       |                                              |                    |
|                             | <ul> <li>To add :</li> <li>1. Click</li> <li>2. Click</li> <li>3. Repe</li> <li>4. Click</li> </ul>                                                                     | a Request Item to th<br>on 'Add Item' buttor<br>on 'Add Item' buttor<br>at Step 2 for multipl<br>on 'Add Request Ite                                                                                                    | his Budget V<br>n under Tran<br>n under Tran<br>le Transfer T<br>em(s)' button                                                                              | ariation req<br>sfer From's<br>sfer To'sec<br>o'items.<br>upon comp                                   | uest:<br>iection, check on t<br>tion, and provide y<br>vletion.            | Request I                                                                                                    | ) and click on<br>essary.                                      | 'Select'.                                                                             |                                              |                    |
|                             | To add :<br>1. Click<br>2. Click<br>3. Repe<br>4. Click<br>Requested                                                                                                    | a Request Item to ti<br>on 'Add Item' buttor<br>on 'Add Item' buttor<br>at Step 2 for multipi<br>on 'Add Request Ite<br>Item(s) Details: 1                                                                                                    | his Budget V<br>n under Tran<br>n under Tran<br>le Transfer T<br>em(s)' button<br>item(s)                                                                   | ariation req<br>sfer From' s<br>sfer To' sec<br>o' items.<br>upon comp                                | uest:<br>iection, check on t<br>tion, and provide y<br>sletion.            | Request I                                                                                                    | ) and click on<br>essary.                                      | 'Select'.                                                                             |                                              |                    |
|                             | To add :<br>1. Click<br>2. Click<br>3. Repe<br>4. Click     Requested I                                                                                                 | a Request Item to ti<br>on 'Add Item' buttoo<br>on 'Add Item' buttoo<br>at Step 2 for multipl<br>on 'Add Request Ite<br>Item(s) Details: 1<br>vve Item                                                                                                 | his Budget V<br>n under Tran<br>n under Tran<br>le Transfer T<br>em(s)' button<br>item(s)                                                                   | ariation req<br>sfer From's<br>sfer To'sec<br>o'items.<br>upon comp                                   | uest:<br>.ection, check on t<br>tion, and provide y<br>vletion.            | Request I                                                                                                    | ) and click on<br>essary.                                      | 'Select'.                                                                             |                                              |                    |
|                             | To add ,     1. Click     2. Click     3. Repe     4. Click     Requested I     Refuested I     From                                                                    | a Request Item to ti<br>on 'Add Item' buttoo<br>on 'Add Item' buttoo<br>at Step 2 for multipl<br>on 'Add Request Ite<br>Item(s) Details: 1<br>we Item                                                                                                  | his Budget V<br>n under Tran<br>n under Tran<br>le Transfer T<br>em(s)' button<br>item(s)                                                                   | ariation req<br>sfer From's<br>sfer To'sec<br>o'items.<br>upon comp                                   | uest:<br>iection, check on t<br>tion, and provide y<br>aletion.            | Request I                                                                                                    | ) and click on<br>essary.                                      | 'Select'.                                                                             | То                                           |                    |
|                             | To add     1. Click     2. Click     3. Repe     4. Click     Bequested     Click     Bequested     S/N     1                                                           | a Request item to ti<br>on 'Add item' butto<br>on 'Add item' butto<br>at Step 2 for multipil<br>on 'Add Request ite<br>(step (s) Details: 1<br>vve item<br>Category<br>Manpower                                                                        | his Budget V<br>n under Tran<br>In under Transfer T<br>em(s) button<br>item(s)<br>Descripti<br>Research<br>variation                                        | ariation req<br>sfer From's<br>sfer To'sec<br>o'items.<br>upon comp<br>upon comp<br>Engineer/S        | uest:<br>ection, check on the<br>ition, and provide y<br>vletion.          | Request I<br>nudget line item(s<br>bur inputs as nec<br>Total Cost<br>200.00                                                                      | ) and click on<br>essary.<br>Category<br>Manpower<br>Equipment | 'Select'.  Description Research Engineer/Scientist variation pmter 89                 | To<br>Total Cost<br>1.00 fdfs<br>199.00 dfsd | Justification      |
|                             | To add     1. Click     2. Click     3. Reppe     4. Click     Requested     From     S/N     1                                                                         | a Request item to ti<br>on 'Add item' butto<br>on 'Add item' butto<br>on 'Add Item' butto<br>item(s) Details: 1<br>item(s) Details: 1<br>iver Item<br>Category<br>Manpower<br>this Budget Varia                                                        | his Budget V<br>in under Tran<br>le Transfer T<br>em(s) button<br>item(s)<br>Descripti<br>Research<br>variation                                             | ariation requ<br>sfer From's<br>sfer To'sec<br>o'items.<br>upon comp<br>on<br>Engineer/S<br>st: () () | uest:<br>Lection, check on the<br>Lion, and provide y<br>letion.           | Total Cost<br>200.00                                                                                                    | and click on<br>essary.<br>Category<br>Manpower<br>Equipment   | 'Select'.  Description Research Engineer/Scientist variation prnter 89                | To<br>Total Cost<br>1.00 fdfs<br>199.00 dfsd | Justification      |
|                             | To add     1. Click     2. Click     3. Reppe     4. Click     Requested     Front     S/N     1      Summary of  Research                                              | a Request litem to ti<br>on 'Add Item' butto<br>on 'Add Item' butto<br>on 'Add Item' butto<br>on 'Add Request itr<br>Item(s) Details: 1<br>vve Item<br>Category<br>Manpower<br>this Budget Varia<br>Development C                                      | his Budget V<br>In under Tran<br>In under Tran<br>In Under Transfer<br>Internasser<br>Internasser<br>Descripti<br>Research<br>variation                     | ariation req<br>sfer From's<br>sfer To'sec<br>o'items.<br>upon comp<br>on<br>Engineer/S<br>st: () ()  | uest:<br>ection, check on h<br>tion, and provide y<br>vletion.<br>cientist | Total Cost<br>200.00                                                                                                    | Category<br>Manpower<br>Equipment                              | 'Select'.                                                                             | To<br>Total Cost<br>1.00 fdfs<br>199.00 dfsd | Justification<br>4 |
|                             | To add     1. Click     2. Click     3. Repe     4. Click     Requested     Fror     S/N     1      Summary of  Research  Comments:                                     | a Request litem to ti<br>on 'Add Item' butto<br>on 'Add Item' butto<br>at Step 2 for multipi<br>on 'Add Request It<br>Item(s) Details: 1<br>ver Item<br>Category<br>Manpower<br>this Budget Varia<br>Development C                                     | his Budget V<br>in under Tran<br>in under Transfer T<br>em(s) button<br>item(s)<br>Descripti<br>Research<br>variation<br>ation Reque                        | ariation requ<br>sfer From's<br>sfer To'sec<br>o'items.<br>upon comp<br>on<br>Engineer/S<br>st: () () | uest:<br>iection, check on t<br>iion, and provide y<br>vletion.            | Request I<br>sudget line item(s<br>our inputs as nec<br>Total Cost<br>200.00                                                                      | and click on<br>essary.<br>Category<br>Manpower<br>Equipment   | 'Select'.<br>Description<br>Research<br>Engineer/Scientist<br>variation<br>printer 89 | To<br>Total Cost<br>1.00 fdfs<br>199.00 dfse | Justification      |
|                             | To add     1. Click     2. Click     3. Repe     4. Click     Requested     From     SN     1      Summary of      Research      Comments:      Supporting D     RDo ha | a Request item to ti<br>on 'Add item' butto<br>on 'Add item' butto<br>at Step 2 for multip<br>on 'Add Request ite<br>(tem(s) Details: 1<br>vve Item<br>Category<br>Manpower<br>i this Budget Varia<br>Development C                                    | his Budget V<br>in under Tran<br>In under Transfer T<br>erransfer T<br>item(s)<br>Descripti<br>Research<br>variation<br>ation Reque                         | ariation request                                                                                      | uest:<br>ecction, check on the section, and provide y vietion.             | Request I         nudget line item(s         bur inputs as nec         Dur inputs as nec         200 00         200 00         Browse         ate | Category<br>Manpower<br>Equipment                              | 'Select'.                                                                             | To<br>Total Cost<br>1.00 fdfs<br>199.00 dfs  | Justification      |
|                             | To add     1. Click     2. Click     3. Repe     4. Click     Requested     Fror     S/N     1     Summary of     Research     Comments:     Supporting D     RDO ha    | a Request Item to ti<br>on 'Add Item' butto<br>on 'Add Item' butto<br>on 'Add Item' butto<br>on 'Add Request Itr<br>Item(s) Details: 1<br>vve Item<br>Category<br>Manpower<br>this Budget Varia<br>Development C<br>locument:<br>is certified that the | his Budget V<br>in under Tran<br>in under Tran<br>le Transfer 1<br>em(s) button<br>item(s)<br>Descripti<br>Research<br>variation<br>ation Reque<br>Difficer | ariation request                                                                                      | uest:<br>ieection, check on t<br>iion, and provide y<br>kletion.           | Total Cost<br>200.00                                                                                                    | Category<br>Manpower<br>Equipment                              | 'Select'.                                                                             | To<br>Total Cost<br>1.00 fdfs<br>199.00 dfse | Justification      |

2.3.1 Budget Variation page

- 1. HI RDO can perform the following actions
  - a. Certify Request. Please refer to <u>Budget Variation Certify</u> for details.
  - Beturn Request to PI. Please refer to <u>Budget Variation Return to PI</u> for details.
  - c. **Reject Request**. Please refer to <u>Budget Variation Reject</u> for details.

### 2.3.1 Budget Variation - Certify by RDO

1. To certify the budget variation request, RDO should tick the 'RDO has certified that the information and request submitted is accurate' checkbox.

| Budget Variation                |                                                       |                                                                       |                                                   |                                                              |                      |                                   |                                                                         |                                      |                    |
|---------------------------------|-------------------------------------------------------|-----------------------------------------------------------------------|---------------------------------------------------|--------------------------------------------------------------|----------------------|-----------------------------------|-------------------------------------------------------------------------|--------------------------------------|--------------------|
| Project Details Page            | R Save                                                | 📀 Return to PI                                                        | 📀 Reject                                          | Close Window                                                 |                      |                                   |                                                                         |                                      |                    |
| Project ID<br>NMRC/BNIG_MIG/000 | 01/2014                                               |                                                                       |                                                   |                                                              |                      |                                   |                                                                         | Project Status<br>Ongoing            |                    |
| Budget Variation<br>Request     | Budget Va                                             | ariation Reques                                                       | t                                                 |                                                              |                      |                                   |                                                                         |                                      |                    |
| History                         | Budget<br>Click he<br>Click he                        | Variation User Gui<br>re for the PI's user g<br>re for the HI's (RD/R | i <u>des</u><br>uide.<br>DO) user guide           | Ð.                                                           |                      |                                   |                                                                         |                                      |                    |
|                                 | Request Date<br>Request State<br><u>Budget Info</u> r | e:<br>us:<br><u>mation</u>                                            |                                                   | 13-Aug-2014<br>Pending HI Endorsement                        |                      |                                   |                                                                         |                                      |                    |
|                                 | Grant Appro                                           | <u>xpenditure to Date</u>                                             | 2<br>8                                            | \$4,200.00                                                   |                      |                                   |                                                                         |                                      |                    |
|                                 | 1 Submitte                                            | d/Pending Expend                                                      | liture(s) 🚿                                       | \$0.00                                                       |                      |                                   |                                                                         |                                      |                    |
|                                 | <ol> <li>Claimab</li> </ol>                           | e Balance                                                             | \$                                                | \$4,200.00                                                   |                      |                                   |                                                                         |                                      |                    |
|                                 | Cumulative                                            | Approved Budget                                                       | Variation 178                                     | .26% 😵                                                       |                      |                                   |                                                                         |                                      |                    |
|                                 | 2. Click<br>3. Repe<br>4. Click                       | on 'Add Item' button<br>at Step 2 for multiple<br>on 'Add Request Ite | under 'Transfe<br>'Transfer To'<br>m(s)' button u | er To' section, and provide you<br>items.<br>pon completion. | ir inputs as nec     | essary.                           |                                                                         |                                      |                    |
|                                 | Requested                                             | ltem(s) Details: 1                                                    | item(s)                                           |                                                              |                      |                                   |                                                                         |                                      |                    |
|                                 | 🙆 Remo                                                | ove Item                                                              |                                                   |                                                              |                      |                                   |                                                                         |                                      |                    |
|                                 | From                                                  | 1                                                                     |                                                   |                                                              |                      |                                   |                                                                         | То                                   |                    |
|                                 | S/N                                                   | Category<br>Manpower                                                  | Description<br>Research E<br>variation            | ngineer/Scientist                                            | Total Cost<br>200.00 | Category<br>Manpower<br>Equipment | Description<br>Research<br>Engineer/Scientist<br>variation<br>prnter 89 | Total Cost<br>1.00 fdf<br>199.00 dfs | Justification<br>s |
|                                 | Summary of                                            | this Budget Varia                                                     | tion Request:                                     | 🛞 🔞 Refresh                                                  |                      |                                   |                                                                         |                                      |                    |
|                                 | Research                                              | Development C                                                         | fficer                                            |                                                              |                      |                                   |                                                                         | •                                    |                    |
|                                 | Comments:                                             |                                                                       |                                                   |                                                              |                      |                                   |                                                                         | ÷                                    |                    |
|                                 | Supporting D                                          | )ocument:                                                             | _                                                 |                                                              | Browse               | 懀 Upload                          |                                                                         |                                      |                    |
|                                 | RDO h                                                 | as certified that the i                                               | nformation and                                    | I request submitted is accurat                               | te                   |                                   |                                                                         |                                      |                    |
| Project Details Page            | R Save                                                | 📀 Return to Pl                                                        | 📀 Reject                                          | Close Window                                                 |                      |                                   |                                                                         |                                      |                    |
|                                 |                                                       |                                                                       |                                                   |                                                              |                      |                                   |                                                                         |                                      |                    |

2.3.2 Budget Variation - Certify Checkbox

RDOs are able to insert comments in the 'Comments' textbox or upload a supporting document/file, if any.

2. Click on the "Save" button, if successful, the system will display the text "Request has been saved successfully".

| lequest has been saved successfully                                                                                                    |
|----------------------------------------------------------------------------------------------------|
| Request Status: Pending HI Endorsement                                                                                                    |
| Budget Information                                                                                                    |
| Grant Approved S4,200.00                                                                                                    |
| Approved Expenditure to Date S0.00                                                                                                    |
| Submitted/Pending Expenditure(s) (8) \$0.00                                                                                                    |
| Claimable Balance 😵 \$4,200.00                                                                                                    |
| Cumulative Approved Budget Variation 178.26% (38)                                                                                                    |
| Request item(s)                                                                                                    |
| <ul> <li>To add a Request Item to this Budget Variation request:         <ol> <li>Click on 'Add Item button under 'Transfer From' section, check on budget line item(s) and click on 'Select'.</li> <li>Click on 'Add Item button under 'Transfer To' section, and provide your inputs as necessary.</li> <li>Repeat Step 2 for multiple 'Transfer To' items.</li> <li>Click on 'Add Request Item(s) button upon completion.</li> </ol> </li> </ul> |
| Requested Item(s) Details: 1 item(s)                                                                                                    |
| © Remove Item                                                                                                    |
| E From To                                                                                                    |
| S/N Category Description Total Cost Category Description Total Cost Justification                                                                                                    |
| 1     Manpower     Research Engineer/Scientist<br>variation     200.00     Research<br>Manpower     Research<br>Engineer/Scientist     1.00     fdfs       200.00     Equipment     printer 89     199.00     dfsdf                                                                                                    |
| Summary of this Budget Variation Request: 🛞 🚱 Refresh                                                                                                    |
| Research Development Officer                                                                                                    |
| Date: 28-Feb-2014 02:37:15                                                                                                    |
| Status: Certified                                                                                                    |
| Comments:                                                                                                    |
| RDO has certified that the information and request submitted is accurate                                                                                                    |
|                                                                                                    |
| Project Details Page Close Window                                                                                                    |

2.3.3 Budget Variation Certify - Successful

- 3. System changes the RDO's status for the budget variation request as 'Certified'.
- 4. An email will be sent to the HI's RD to inform him/her that the request has been certified by the RDO.

| Email Header: | nGager: Budget Variation Request Endorsement for NMRC/BNIG_MIG/0001/2014                                                                                          |
|---------------|----------------------------------------------------------------------------------------------------|
| Message       |                                                                                                    |
|               | A Budget Variation Request submitted by Casee David for the project (Project ID) - 'test' has been certified by your RDO. This request requires your endorsement. |
|               | Please login to <u>nGager</u> for further details.                                                                                                    |
| Message Text: | Yours sincerely,<br>National Medical Research Council<br>Ministry Of Health<br>NMRC Assist Hotline: S +65-6325 B130<br>Email: moh_nmrc_grant@moh.gov.sg           |
|               | This is a computer-generated email and does not require any reply                                                                                                 |

#### 2.3.4 Budget Variation Certify - Successful Email

### 2.3.2 Budget Variation - Return to PI by RDO

- 1. To return the budget variation request to PI for revision, RDO needs to key in their comments in the 'Comments' textbox, and upload a supporting document/file (if any).
- Following that, RDO needs to click on the "Return to PI" button in the budget variation page. Please refer <u>View Project Details</u> or <u>View - Pending Task Action</u> to access the budget variation page.

| Budget Variation                |                                                                                                    |                                                                                                    |                                                    |                                                                                 |                                                                                                    |
|---------------------------------|----------------------------------------------------------------------------------------------------|----------------------------------------------------------------------------------------------------|----------------------------------------------------|---------------------------------------------------------------------------------|----------------------------------------------------------------------------------------------------|
| Project Details Page            | 📕 Save 🛛 🛛 Return to PI                                                                                                    | Close Window                                                                                                    |                                                    |                                                                                 |                                                                                                    |
| Project ID<br>NMRC/BNIG_MIG/000 | 01/2014                                                                                                    |                                                                                                    |                                                    |                                                                                 | Project Status<br>Ongoing                                                                                      |
| Budget Variation<br>Request     | Budget Variation Request                                                                                                    |                                                                                                    |                                                    |                                                                                 |                                                                                                    |
| History                         | Budget Variation User Guides     Click here for the PI's user guide.     Click here for the HI's (RD/RDO) user guid                                                                                                    | e.                                                                                                    |                                                    |                                                                                 |                                                                                                    |
|                                 | Request Date:<br>Request Status:<br>Budget Information<br>Grant Approved (%)<br>Approved Expenditure to Date (%)<br>Submitted/Pending Expenditure(s) (%)                                                                         | 14-Aug-2014<br>Pending HI Endorsement<br>\$4,200.00<br>\$0.00<br>\$0.00                                               |                                                    |                                                                                 |                                                                                                    |
|                                 | Claimable Balance                                                                                                    | \$4,200.00                                                                                                    |                                                    |                                                                                 |                                                                                                    |
|                                 | Cumulative Approved Budget Variation 182                                                                                                    | .59% 😵                                                                                                    |                                                    |                                                                                 |                                                                                                    |
|                                 | To add a Request Item to this Budget Var<br>1. Click on 'Add Item' button under Transf<br>2. Click on 'Add Item' button under Transf<br>3. Repeat Step 2 for multiple Transfer To'<br>4. Click on 'Add Request Item(s)' button u | iation request:<br>er From' section, check on budg<br>er To' section, and provide your i<br>items.<br>pon completion. | et line item(s) and click<br>nputs as necessary.   | : on 'Select'.                                                                  |                                                                                                    |
|                                 | Requested Item(s) Details: 1 item(s)                                                                                                    |                                                                                                    |                                                    |                                                                                 |                                                                                                    |
|                                 | From                                                                                                    |                                                                                                    |                                                    |                                                                                 | То                                                                                                    |
|                                 | S/N Category Descriptio<br>1 Equipment printer 18                                                                                                    | 1                                                                                                    | Total Cost Catego<br>1,000.00<br>Manpow<br>Equipme | ry Description<br>Research<br>Assistant/Associate<br>Manpower<br>ent printer 18 | Total Cost         Justification           500.00         Justification           500.00         Justification |
|                                 | Summary of this Budget Variation Request                                                                                                    | 😵 🔞 Refresh                                                                                                    |                                                    |                                                                                 |                                                                                                    |
|                                 | Research Development Officer                                                                                                    |                                                                                                    |                                                    | ٨                                                                               | 1                                                                                                    |
|                                 | Comments:                                                                                                    |                                                                                                    |                                                    |                                                                                 |                                                                                                    |
|                                 | Supporting Document:                                                                                                    | В                                                                                                    | rowse 懀 Upload                                     | ł                                                                               |                                                                                                    |
|                                 | RDO has certified that the information an                                                                                                    | d request submitted is accurate                                                                                       |                                                    |                                                                                 |                                                                                                    |
|                                 |                                                                                                    |                                                                                                    |                                                    |                                                                                 |                                                                                                    |
| Project Details Page            | Save Return to Pl Reject                                                                                                    | Close Window                                                                                                    |                                                    |                                                                                 |                                                                                                    |
|                                 |                                                                                                    | -                                                                                                    |                                                    |                                                                                 |                                                                                                    |

2.3.5 Budget Variation - RDO -Return to PI

3. System will display a Confirmation popup.

|                      | Budget Information                                                                                                    |                                                                                                    |                              |
|----------------------|----------------------------------------------------------------------------------------------------|----------------------------------------------------------------------------------------------------|------------------------------|
|                      | Grant Approved 😵                                                                                                    | \$4,200.00                                                                                                    |                              |
|                      | Approved Expenditure to Date                                                                                                    | \$0.00                                                                                                    |                              |
|                      | Submitted/Pending Expenditure(s)                                                                                                    | \$0.00                                                                                                    |                              |
|                      | Claimable Balance                                                                                                    | \$4,200.00                                                                                                    |                              |
|                      | Cumulative Approved Budget Variation 182                                                                                                    | 2.59% 🐵                                                                                                    |                              |
|                      |                                                                                                    | Request Item(s)                                                                                                    |                              |
|                      | <ol> <li>To add a Request Item to this Budget Val<br/>1. Click on 'Add Item' button under Transi<br/>2. Click on 'Add Item' button under Transi<br/>3. Repeat Step 2 for multiple Transfer To'<br/>4. Click on 'Add Request Item(s)' button u</li> </ol> | iation request:<br>er From 'section, check on budget line item(s) and click on 'Select'.<br>er To'section, and provide your inputs as necessary.<br>items<br>pon completion. |                              |
|                      | Requested Item(s) Details: 1 item(s)                                                                                                    |                                                                                                    |                              |
|                      | Remove Item                                                                                                    | sage from webpage                                                                                                    | 3                            |
|                      | E From                                                                                                    | Are you sure you want to return this request to PI? Press <ok> to</ok>                                                                                                    | То                           |
|                      | S/N Category Descr                                                                                                    | continue or <cancel>.</cancel>                                                                                                    | Total Cost Justification     |
|                      |                                                                                                    |                                                                                                    | sociate 500.00 Justification |
|                      |                                                                                                    | OK Cancel                                                                                                    | 500.00 Justification         |
|                      | Summary of this Budget Variation Request                                                                                                    | a ⊗ 🕲 Refresh                                                                                                    |                              |
|                      | Research Development Officer                                                                                                    |                                                                                                    |                              |
|                      | Comments:                                                                                                    |                                                                                                    |                              |
|                      | Supporting Document:                                                                                                    | Browse 👔 Upload                                                                                                    |                              |
|                      | RDO has certified that the information an                                                                                                    | d request submitted is accurate                                                                                                    |                              |
|                      |                                                                                                    |                                                                                                    |                              |
| Project Details Page | 📕 Save 🛛 🔗 Return to PI 🛛 🚱 Reject                                                                                                    | Close Window                                                                                                    |                              |
|                      |                                                                                                    |                                                                                                    |                              |

2.3.6 Budget Variation - RDO- Return to PI - Confirmation

 Upon clicking on "Ok", the system will validate the following: The 'Comments' field is <u>Mandatory</u> and maximum characters allowed is 500. Any uploaded document/file follows the <u>Validation Rules for Uploaded Document(s)</u>. 5. The system will display the text "Request has been returned to PI for clarification successfully" if validation is successful. The request has been returned to the PI for revision.

| Request has been return | d to PI for clarification successfully                                                                                                    |                                                                                                    |                                                                  |                          | <u>Hide</u> |
|-------------------------|----------------------------------------------------------------------------------------------------|----------------------------------------------------------------------------------------------------|------------------------------------------------------------------|--------------------------|-------------|
|                         | Grant Approved 😵                                                                                                    | \$4,200.00                                                                                                    |                                                                  |                          |             |
|                         | Approved Expenditure to Date                                                                                                    | \$0.00                                                                                                    |                                                                  |                          |             |
|                         | Submitted/Pending Expenditure(s) Image: Second Second S | \$0.00                                                                                                    |                                                                  |                          |             |
|                         | Claimable Balance 🛛 😵                                                                                                    | \$4,200.00                                                                                                    |                                                                  |                          |             |
|                         | Cumulative Approved Budget Variation 182                                                                                                    | .59% 🛞                                                                                                    |                                                                  |                          |             |
|                         |                                                                                                    | Request                                                                                                    | tem(s)                                                           |                          | _           |
|                         | <ol> <li>To add a Request Item to this Budget Var<br/>1. Click on 'Add Item' button under Transf<br/>2. Click on 'Add Item' button under Transf<br/>3. Repeat Step 2 for multiple Transfer To'<br/>4. Click on 'Add Request Item(s)' button u</li> </ol>                                                                                                    | ation request:<br>r From' section, check on budget line item(<br>r To' section, and provide your inputs as nec<br>tems.<br>pon completion. | ) and click on 'Select'.<br>essary.                              |                          |             |
|                         | Transfer From: 0 item(s)                                                                                                    |                                                                                                    |                                                                  |                          |             |
|                         | O Remove Item                                                                                                    |                                                                                                    |                                                                  |                          |             |
|                         | Transfer to: 0 item(s)                                                                                                    |                                                                                                    |                                                                  |                          |             |
|                         | 3 Add Item 🔇 Remove Item                                                                                                    |                                                                                                    |                                                                  |                          |             |
|                         |                                                                                                    |                                                                                                    |                                                                  |                          |             |
|                         |                                                                                                    |                                                                                                    |                                                                  |                          |             |
|                         |                                                                                                    |                                                                                                    |                                                                  |                          |             |
|                         |                                                                                                    | G Add R                                                                                                    | equest Item(s)                                                   |                          |             |
|                         | Requested Item(s) Details: 1 item(s)                                                                                                    |                                                                                                    |                                                                  |                          |             |
|                         | O Remove Item                                                                                                    |                                                                                                    |                                                                  |                          |             |
|                         | E From                                                                                                    |                                                                                                    |                                                                  | То                       |             |
|                         | S/N Category Description<br>1 Equipment printer 18                                                                                                    | Total Cost<br>1,000.00                                                                                                    | Category Description<br>Research<br>Manpower Assistant/Associate | Total Cost Justification |             |

2.3.7 Budget Variation -RDO- Return to PI -Successful

6. An email will be sent to the PI to notify him/her of the returned request.

|            | Email Header: | nGager: Your Budget Variation Request for NMRC/BNIG_MIG/0001/2014 has been returned by your Host Institution                                                                                            |
|------------|---------------|----------------------------------------------------------------------------------------------------|
|            | Message       |                                                                                                    |
|            |               | Your Budget Variation Request for the project NMRC/BNIG_MIG/0001/2014 - 'test', has been returned to you by your Host Institution for revision. You may address the comments and re-submit the request. |
|            |               | Please login to <u>nGager</u> for further details.                                                                                                    |
|            | Message Text: | Yours sincerely,<br>National Medical Research Council<br>Ministry Of Health<br>NMRC Assist Indine: S +65-6325 B130<br>Email: moh_nmrc_grant@moh.gov.sg                                                  |
|            |               | This is a computer-generated email and does not require any reply                                                                                                    |
| Save Glose | Window        |                                                                                                    |

#### 2.3.8 Budget Variation - RDO -Return to PI- Email

### 2.3.3 Budget Variation - Reject by RDO

- 1. To reject the variation, RDOs need to key in their comments in the 'Comments' textbox, and upload a supporting document/file (if any).
- Following that, RDO will need to click on the "Reject" button in the budget variation page. Please refer to <u>View Project Details</u> or <u>View - Pending Task Action</u> to access the budget variation page.

| Budget Variation                |                                                                             |                                                                                                    |                                                                                       |                                                                                                    |                                       |                                   |                                                                          |                                |                                                 |
|---------------------------------|-----------------------------------------------------------------------------|----------------------------------------------------------------------------------------------------|---------------------------------------------------------------------------------------|----------------------------------------------------------------------------------------------------|---------------------------------------|-----------------------------------|--------------------------------------------------------------------------|--------------------------------|-------------------------------------------------|
| Project Details Page            | R Save                                                                      | 🚱 Return to Pl                                                                                                    | 📀 Reject                                                                              | Close Window                                                                                                 |                                       |                                   |                                                                          |                                |                                                 |
| Project ID<br>NMRC/BNIG_MIG/000 | 01/2014                                                                     |                                                                                                    |                                                                                       |                                                                                                    |                                       |                                   |                                                                          | Project Status<br>Ongoing      |                                                 |
| Budget Variation<br>Request     | Budget Va                                                                   | riation Reques                                                                                                    | t                                                                                     |                                                                                                    |                                       |                                   |                                                                          |                                |                                                 |
| History                         | Budget<br>Click her<br>Click her                                            | Variation User Gui<br>e_for the PI's user g<br>e_for the HI's (RD/R                                                 | <u>des</u><br>uide.<br>DO) user guide                                                 | э.                                                                                                    |                                       |                                   |                                                                          |                                |                                                 |
|                                 | Request Date<br>Request Statu<br><u>Budget Inform</u><br><u>Grant Appro</u> | :<br>ıs:<br><u>nation</u><br>ved                                                                                    | 8                                                                                     | 14-Aug-2014<br>Pending HI Endorsement<br>\$4,200.00                                                          |                                       |                                   |                                                                          |                                |                                                 |
|                                 | Approved Ex                                                                 | spenditure to Date                                                                                                  |                                                                                       | \$0.00                                                                                                    |                                       |                                   |                                                                          |                                |                                                 |
|                                 | <u>Submittee</u>                                                            | d/Pending Expend                                                                                                    | liture(s) 💿                                                                           | \$0.00                                                                                                    |                                       |                                   |                                                                          |                                |                                                 |
|                                 | Cumulativo                                                                  | pproved Budget                                                                                                    | variation 182                                                                         | \$4,200.00                                                                                                   |                                       |                                   |                                                                          |                                |                                                 |
|                                 | <u>cumulative</u> r                                                         | approved budget                                                                                                    |                                                                                       | . <u></u>                                                                                                    | Request l                             | tom(e)                            |                                                                          |                                |                                                 |
|                                 | To add a<br>1. Click<br>2. Click<br>3. Repeat<br>4. Click                   | Request Item to th<br>on 'Add Item' button<br>on 'Add Item' button<br>it Step 2 for multiple<br>on 'Add Request Ite | is Budget Vari<br>under Transfe<br>under Transfe<br>Transfer To' i<br>m(s)' button up | ation request:<br>ar From' section, check on b<br>ar To' section, and provide yo<br>tems.<br>pon completion. | udget line item(s<br>ur inputs as nec | ) and click or<br>essary.         | n 'Select'.                                                              |                                |                                                 |
|                                 | Requested I                                                                 | tem(s) Details: 1                                                                                                   | item(s)                                                                               |                                                                                                    |                                       |                                   |                                                                          |                                |                                                 |
|                                 | 😡 Remo                                                                      | ve Item                                                                                                    |                                                                                       |                                                                                                    |                                       |                                   |                                                                          |                                |                                                 |
|                                 | E From                                                                      |                                                                                                    |                                                                                       |                                                                                                    |                                       |                                   |                                                                          | То                             |                                                 |
|                                 | S/N<br>1                                                                    | Category<br>Equipment                                                                                               | Description<br>printer 18                                                             |                                                                                                    | Total Cost<br>1,000.00                | Category<br>Manpower<br>Equipment | Description<br>Research<br>Assistant/Associate<br>Manpower<br>printer 18 | Total Cost<br>500.00<br>500.00 | Justification<br>Justification<br>Justification |
|                                 | Summary of                                                                  | this Budget Variat                                                                                                  | ion Request:                                                                          | ⊛ 🎯 Refresh                                                                                                  |                                       |                                   |                                                                          |                                |                                                 |
|                                 | Research I                                                                  | Development O                                                                                                    | fficer                                                                                |                                                                                                    |                                       |                                   |                                                                          |                                |                                                 |
|                                 | Comments:                                                                   |                                                                                                    | Т                                                                                     | esting Return to PI                                                                                          |                                       |                                   |                                                                          | A<br>                          |                                                 |
|                                 | Supporting D                                                                | ocument:                                                                                                    |                                                                                       |                                                                                                    | Browse                                | 懀 Upload                          |                                                                          |                                |                                                 |
|                                 | RDO ha                                                                      | s certified that the i                                                                                              | nformation and                                                                        | I request submitted is accura                                                                                | ite                                   |                                   |                                                                          |                                |                                                 |
|                                 |                                                                             |                                                                                                    |                                                                                       |                                                                                                    |                                       |                                   |                                                                          |                                |                                                 |
| Project Details Page            | R Save                                                                      | 📀 Return to PI                                                                                                    | 😡 Reject                                                                              | Close Window                                                                                                 |                                       |                                   |                                                                          |                                |                                                 |
| Project Details Page            | Supporting D                                                                | ocument:<br>s certified that the i<br>content to Pl                                                                 | nformation and                                                                        | request submitted is accur                                                                                   | Browse                                | 🕈 Upload                          |                                                                          | •                              |                                                 |

2.3.9 Budget Variation -RDO -Reject

3. System will display a confirmation popup.

| Grant Approved                                                                                                    | \$4,200.00                                                                                                    |                                                 |
|----------------------------------------------------------------------------------------------------|----------------------------------------------------------------------------------------------------|-------------------------------------------------|
| Approved Expenditure to Date                                                                                                    | (3) \$0.00                                                                                                    |                                                 |
| Submitted/Pending Expenditure                                                                                                    | <u>s)</u> 🛞 \$0.00                                                                                                    |                                                 |
| Claimable Balance                                                                                                    | (8) \$4,200.00                                                                                                    |                                                 |
| Cumulative Approved Budget Variat                                                                                                    | ion 182.59% 😵                                                                                                    |                                                 |
|                                                                                                    | Request Item(s)                                                                                                    |                                                 |
| <ol> <li>Io add a Request Item to this But</li> <li>Click on 'Add Item' button unde</li> <li>Click on 'Add Item' button unde</li> <li>Repeat Step 2 for multiple 'Trans</li> <li>Click on 'Add Request Item(s)' I</li> </ol> | get Vanaton request:<br>"Transfer From'section, check on budget line item(s) and click on 'Select'.<br>"Transfer To' section, and provide your inputs as necessary.<br>sfer To' items.<br>Jutton upon completion. |                                                 |
| Requested Item(s) Details: 1 item(s                                                                                                    | .)                                                                                                    | _                                               |
| Remove Item                                                                                                    | Message from webpage                                                                                                    | ×                                               |
| From     S/N Category De     Equipment prin                                                                                                    | Are you sure you want to reject this request? Press <ok> to continue or <cancel>.</cancel></ok>                                                                                                    | To<br>Total Cost Justification                  |
|                                                                                                    | OK Cancel                                                                                                    | ciate 500.00 Justification 500.00 Justification |
| ( ) ( ) ( ) ( ) ( ) ( ) ( ) ( ) ( ) ( )                                                                                                    |                                                                                                    |                                                 |
| Summary of this Budget Variation R                                                                                                    | equest: 🛞 🎯 Refresh                                                                                                    |                                                 |
| Summary of this Budget Variation R                                                                                                    | equest: ® G Refresh                                                                                                    |                                                 |
| Summary of this Budget Variation R                                                                                                    | equest: (8) 😡 Refresh<br>r<br>Testing Return to Pl                                                                                                    |                                                 |
| Summary of this Budget Variation R<br>Research Development Office<br>Comments:                                                                                                    | equest: 🛞 🚱 Refresh                                                                                                    |                                                 |
| Summary of this Budget Variation R<br>Research Development Office<br>Comments:<br>Supporting Document:                                                                                                    | equest: (a) (b) Refresh                                                                                                    | ×                                               |
| Summary of this Budget Variation R<br>Research Development Office<br>Comments:<br>Supporting Document:<br>RDO has certified that the information                                                                             | equest: (a) Refresh                                                                                                    | ×                                               |
| Summary of this Budget Variation R<br>Research Development Office<br>Comments:<br>Supporting Document:<br>RDO has certified that the information                                                                             | equest: (*) (*) Refresh<br>r<br>Testing Return to PI<br>Browse (*) Upload<br>tion and request submitted is accurate                                                                                               |                                                 |

2.3.10 Budget Variation – RDO Reject- Confirmation

4. Upon clicking on "Ok", the system will validate the following:

The 'Comments' field is <u>Mandatory</u> and maximum characters allowed is **500**. Any uploaded document/file follows the <u>Validation Rules for Uploaded Document(s)</u>. 5. The system will display the text "Request has been rejected successfully" if validation is successful. The request has been rejected.

| Request has been rejected | successfully                                                                                                    |                                                                                                    |                                        |                           |                                             |            |               | <u>Hide</u> |
|---------------------------|----------------------------------------------------------------------------------------------------|----------------------------------------------------------------------------------------------------|----------------------------------------|---------------------------|---------------------------------------------|------------|---------------|-------------|
|                           | Request Status:                                                                                                    | Rejected By RDO                                                                                                    |                                        |                           |                                             |            |               |             |
|                           | Budget Information                                                                                                    |                                                                                                    |                                        |                           |                                             |            |               |             |
|                           | Grant Approved                                                                                                    | \$4,200.00                                                                                                    |                                        |                           |                                             |            |               |             |
|                           | Approved Expenditure to Date                                                                                                    | ☞ \$0.00                                                                                                    |                                        |                           |                                             |            |               |             |
|                           | Submitted/Pending Expenditure(s                                                                                                    | \$0.00                                                                                                    |                                        |                           |                                             |            |               |             |
|                           | Claimable Balance                                                                                                    | <sup>SE</sup> \$4,200.00                                                                                                    |                                        |                           |                                             |            |               |             |
|                           | Cumulative Approved Budget Variation                                                                                                    | on 182.59% 📧                                                                                                    |                                        |                           |                                             |            |               |             |
|                           |                                                                                                    |                                                                                                    | Request I                              | tem(s)                    |                                             |            |               |             |
|                           | To add a Request Item to this Budg<br>Click on 'Add Item' button under<br>Click on 'Add Item' button under<br>Repeat Step 2 for multiple 'Trans<br>Click on 'Add Request Item(s)' but | et Variation request:<br>Transfer From' section, check on t<br>Transfer To' section, and provide y<br>fer To' items.<br>Itton upon completion. | udget line item(s<br>our inputs as nec | ) and click on<br>essary. | 'Select'.                                   |            |               |             |
|                           | Requested Item(s) Details: 1 item(s)                                                                                                    |                                                                                                    |                                        |                           |                                             |            |               |             |
|                           | O Remove Item                                                                                                    |                                                                                                    |                                        |                           |                                             |            |               |             |
|                           | E From                                                                                                    |                                                                                                    |                                        |                           |                                             | То         |               |             |
|                           | S/N Category Desc                                                                                                    | ription                                                                                                    | Total Cost                             | Category                  | Description                                 | Total Cost | Justification |             |
|                           | 1 Equipment printe                                                                                                    | r 18                                                                                                    | 1,000.00                               | Manpower                  | Research<br>Assistant/Associate<br>Manpower | 500.00 J   | Justification |             |
|                           |                                                                                                    |                                                                                                    |                                        | Equipment                 | printer 18                                  | 500.00 J   | Justification |             |
|                           | Summary of this Budget Variation Re                                                                                                    | quest: 痰 📵 Refresh                                                                                                    |                                        |                           |                                             |            |               |             |
|                           | Research Development Officer                                                                                                    |                                                                                                    |                                        |                           |                                             |            |               |             |
|                           | Date:                                                                                                    | 25-Feb-2014 07:14:18                                                                                                    |                                        |                           |                                             |            |               |             |
|                           | Status:                                                                                                    | Rejected                                                                                                    |                                        |                           |                                             |            |               |             |
|                           | Comments:                                                                                                    | Testing Return to PI                                                                                                    |                                        |                           |                                             |            |               |             |
|                           | RDO has certified that the informat                                                                                                    | ion and request submitted is accur                                                                                                    | ate                                    |                           |                                             |            |               |             |
|                           |                                                                                                    |                                                                                                    |                                        |                           |                                             |            |               |             |
| Project Details Page      | Close Window                                                                                                    |                                                                                                    |                                        |                           |                                             |            |               |             |
| En roject Details Page    | - 0.000 Wildow                                                                                                    |                                                                                                    |                                        |                           |                                             |            |               |             |

2.3.11 Budget Variation – RDO Reject- Successful

6. An email will be sent to the PI/relevant users to notify them of the request's rejection.

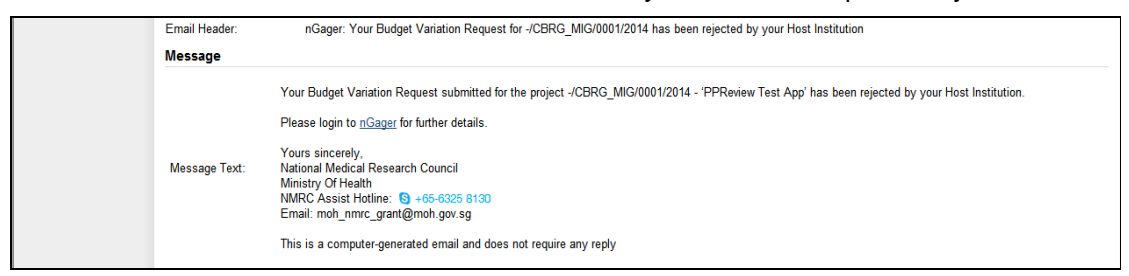

#### 2.3.12 Budget Variation -RDO Rejection -Email

## 2.4 Research Director (RD)

Upon a successful login as a HI Research Director (RD), user will be able to view a project's budget variation request by <u>View Project Details</u> or <u>View - Pending Task Action</u>.

|            |                                                                                                    |                                                                                                    |                                                                                                    |                                                                                                    |                                                                          |                                                                                      | Project Status                            |                        |          |
|------------|----------------------------------------------------------------------------------------------------|----------------------------------------------------------------------------------------------------|----------------------------------------------------------------------------------------------------|----------------------------------------------------------------------------------------------------|--------------------------------------------------------------------------|--------------------------------------------------------------------------------------|-------------------------------------------|------------------------|----------|
| BNIG_MIG/0 | 0001/2014                                                                                                    |                                                                                                    |                                                                                                    |                                                                                                    |                                                                          |                                                                                      | Ongoing                                   |                        |          |
| ariation   | Budget Variation Re                                                                                                    | quest                                                                                                    |                                                                                                    |                                                                                                    |                                                                          |                                                                                      |                                           |                        |          |
|            | Budget Variation U                                                                                                    | ser Guides                                                                                                    |                                                                                                    |                                                                                                    |                                                                          |                                                                                      |                                           |                        |          |
|            | Click <u>here</u> for the Pl's<br>Click <u>here</u> for the Hl's                                                                                                    | user guide.<br>(RD/RDO) user                                                                                                    | guide.                                                                                                    |                                                                                                    |                                                                          |                                                                                      |                                           |                        |          |
|            | Request Date:                                                                                                    |                                                                                                    | 13-Aug-2014                                                                                                    |                                                                                                    |                                                                          |                                                                                      |                                           |                        |          |
|            | Request Status:                                                                                                    |                                                                                                    | Pending HI Endors                                                                                                    | ement                                                                                                    |                                                                          |                                                                                      |                                           |                        |          |
|            | Budget Information                                                                                                    |                                                                                                    |                                                                                                    |                                                                                                    |                                                                          |                                                                                      |                                           |                        |          |
|            | Grant Approved                                                                                                    |                                                                                                    | \$                                                                                                    |                                                                                                    |                                                                          |                                                                                      |                                           |                        |          |
|            | Approved Expenditure                                                                                                    | to Date                                                                                                    | 8                                                                                                    |                                                                                                    |                                                                          |                                                                                      |                                           |                        |          |
|            | 1 Submitted/Pending                                                                                                    | xpenditure(s)                                                                                                    | 3                                                                                                    |                                                                                                    |                                                                          |                                                                                      |                                           |                        |          |
|            | Claimable Balance                                                                                                    |                                                                                                    | 8                                                                                                    |                                                                                                    |                                                                          |                                                                                      |                                           |                        |          |
|            | Cumulative Approved B                                                                                                    | udget Variation                                                                                                    | <u>178.26%</u> 🛞                                                                                                    |                                                                                                    |                                                                          |                                                                                      |                                           |                        |          |
|            |                                                                                                    |                                                                                                    |                                                                                                    |                                                                                                    |                                                                          |                                                                                      |                                           |                        |          |
|            | To add a Request lite     Click on 'Add Item     Click on 'Add Item     Repart Step 2     Click on 'Add Req     Click on 'Add Req                                                                                                    | m to this Budget<br>' button under Tr<br>' button under Tr<br>multiple Transfer<br>uest Item(s)' butt                                                                                    | : Variation request:<br>ansfer From' section, chea<br>ansfer To' section, and pro<br>To' items<br>on upon completion.                                                                                                    | Request I<br>ck on budget line item(s<br>ovide your inputs as nec                                           | tem(s)<br>) and click on<br>essary.                                      | 'Select'.                                                                            |                                           |                        |          |
|            | To add a Request Itt<br>1. Click on 'Add Item<br>2. Click on 'Add Item<br>3. Repeat Step 2 for<br>4. Click on 'Add Req<br>Requested Item(s) Deta                                                                                                    | m to this Budget<br>' button under Tr<br>multiple Transfer<br>Jest Item(s)' butt<br>ils: 1 item(s)                                                                                       | : Variation request:<br>ansfer From' section, che<br>ansfer To' section, and pro<br>r To' items<br>on upon completion.                                                                                                    | Request I                                                                                                   | tem(s)<br>) and click on<br>essary.                                      | 'Select'.                                                                            |                                           |                        |          |
|            | To add a Request Itt     1. Click on 'Add Item     2. Click on 'Add Item     3. Rapeat Step 2 for     4. Click on 'Add Req     Requested Item(s) Deta     @ Remove Item     @ Remove Item                                                                                                    | m to this Budget<br>' button under 'Tr<br>button under Tr<br>multiple Transfer<br>aest Item(s)' butt<br>ils: 1 item(s)                                                                   | : Variation request:<br>ansfer From' section, che<br>ansfer To' section, and pro<br>r To' items<br>on upon completion.                                                                                                    | Request I                                                                                                   | tem(s)<br>) and click on<br>essary.                                      | Select'.                                                                             |                                           |                        |          |
|            | To add a Request Itt     1. Cick on 'Add Item     2. Cick on 'Add Item     3. Repeat Step 2 for     4. Cick on 'Add Item     Requested Item(s) Deta     @ Remove Item     Free                                                                                                    | m to this Budget<br>button under Tr<br>button under Tr<br>multiple Transfe<br>lest Item(s) butt<br>ils: 1 item(s)                                                                        | Variation request:<br>ansfer From' section, cher<br>ansfer To' section, and pro<br>To' items<br>on upon completion.                                                                                                    | Request I                                                                                                   | tem(s)<br>) and click on<br>essary.                                      | Select'.                                                                             | То                                        |                        | Gentler  |
|            | To add a Request lite     1. Click on 'Add Item     2. Click on 'Add Item     3. Repeat Step 2 for     4. Click on 'Add Item     Requested Item(s) Deta     @ Remove Item     From     S/N Category     1. Mancowa                                                                                                    | m to this Budget<br>button under Tr<br>button under Tr<br>authiliple Transfer<br>uest item(s)' butt<br>ils: 1 item(s)<br>Descrij<br>Resear                                               | Variation request:<br>ansfer Trom' section, cher<br>ansfer To' section, and pro<br>To' items<br>on upon completion.<br>ption<br>ch Engineer/Scientist                                                                                                    | Request I<br>ck on budget line item(s<br>ovide your inputs as nec<br>ovide your inputs as nec<br>Total Cost | tem(s) ) and click on essary. Category                                   | Select'.<br>Description<br>Research                                                  | To<br>Total Cost                          | Justi                  | fication |
|            | To add a Request lite     1. Click on 'Add Item     2. Click on 'Add Item     3. Repeat Step 2 for     4. Click on 'Add Item     Requested Item(s) Deta     Remove Item     From     S/N Category     1 Manpove                                                                                                    | m to this Budget<br>button under Tr<br>button under Tr<br>Instein Transfer<br>uest Item(s) butt<br>ils: 1 item(s)<br>Descrij<br>Resear<br>variation                                      | t Variation request:<br>ansfer To' section, cher<br>ansfer To' section, and pro<br>To' items<br>on upon completion.<br>pupon<br>ption<br>n                                                                                                    | Request I<br>ck on budget line item(s<br>ovide your inputs as nec<br>Total Cost<br>200.00                   | tem(s) ) and click on essary. Category Manpower                          | "Select".<br>Description<br>Research<br>Engineer/Scientist<br>variation              | To<br>Total Cost<br>1.00                  | Justif                 | fication |
|            | To add a Request Itt     1. Click on 'Add Item     2. Click on 'Add Item     3. Repeat Step 2 for     4. Click on 'Add Item     Requested Item(s) Deta     Requested Item(s) Deta     S/N Category     1 Manpowe                                                                                                    | m to this Budget<br>button under Tr<br>button under Tr<br>International<br>ransfer<br>uest Item(s) butt<br>ils: 1 item(s)<br>Descrij<br>Resear<br>variation                              | t Variation request:<br>ansfer To' section, cher<br>ansfer To' section, and pro<br>To' items<br>on upon completion.<br><b>ption</b><br>ch Engineer/Scientist<br>n                                                                                         | Request I<br>ck on budget line item(s<br>ovide your inputs as nec<br>Total Cost<br>200.00                   | tem(s)<br>) and click on<br>essary.<br>Category<br>Manpower<br>Equipment | 'Select'.<br>Description<br>Research<br>Engineer/Scientist<br>variation<br>pmter 89  | To<br>Total Cost<br>1.00<br>199.00        | Justi<br>fdfs<br>dfsdf | fication |
|            | To add a Request Itt     1. Cick on 'Add Item     2. Cick on 'Add Item     2. Cick on 'Add Item     4. Cick on 'Add Item     4. Cick on 'Add Item     7. Cick on 'Add Item     7. Cick on 'Add  | m to this Budget<br>button under Tr<br>multiple Transfer<br>uest Item(s)' butt<br>ils: 1 item(s)<br>Descrij<br>Resear<br>variation<br>Variation Requ                                     | t Variation request:<br>ansfer From' section, cher<br>ansfer To' section, and pro<br>r To' items<br>on upon completion.<br>ption<br>ch Engineer/Scientist<br>n                                                                                            | Request I<br>ck on budget line item(s<br>ovide your inputs as neo<br>Total Cost<br>200.00                   | tem(s)<br>) and click on<br>essary.<br>Category<br>Manpower<br>Equipment | 'Select'.<br>Description<br>Research<br>Engineer/Scientist<br>variation<br>pmter 89  | <b>To</b><br>Total Cost<br>1.00<br>199.00 | Justi<br>fdfs<br>dfsdf | fication |
|            | To add a Request Itt     1. Click on 'Add Item     2. Click on 'Add Item     2. Click on 'Add Item     4. Click on 'Add Item     4. Click on 'Add Item     7. Click on 'Add Req     7. Click on 'Add Req     7. Click on 'Add Req     7. Click on 'Add Req     7. Click on 'Add Req     7. Click on 'Add Item     7. Click on 'Add Req     7. Click on 'Add Req     7. Click o | m to this Budget<br>button under Tr<br>multiple Transfer<br>uest Item(s)' butt<br>ils: 1 item(s)<br>Descrij<br>Resear<br>variation<br>Variation Regu                                     | t Variation request:<br>ansfer From' section, cher<br>ansfer To' section, and pro<br>T'n' items<br>on upon completion.<br>ption<br>ch Engineer/Scientist<br>n<br>uest: ⊛ @ Refresh                                                                        | Request I<br>ck on budget line item(s<br>ovide your inputs as ned<br>Total Cost<br>200.00                   | tem(s) ) and click on essary. Category Manpower Equipment                | 'Select'.<br>Description<br>Research<br>Engineer/Scientist<br>variation<br>pmter 89  | <b>To</b><br>Total Cost<br>1.00<br>199.00 | Justi<br>fdfs<br>dfsdf | fication |
|            | To add a Request Ite     1. Cick on 'Add Item     2. Cick on 'Add Item     2. Cick on 'Add Item     4. Cick on 'Add Item     4. Cick on 'Add Item     4. Cick on 'Add Item     6. Requested Item(s) Deta     7. Requested Item(s) Deta     7. Req | m to this Budget<br>button under Tr<br>multiple Transfer<br>uest Item(s)' butt<br>ils: 1 item(s)<br>Descrij<br>Resear<br>variation<br>Variation Regu                                     | 24 Variation request:<br>ansfer From' section, chera<br>ansfer To' section, and pro<br>To' items<br>on upon completion.<br>ption<br>ch Engineer/Scientist<br>n<br>uest: () () () Refresh<br>28-Feb-2014 02:37:15                                          | Request I<br>ck on budget line item(s<br>ovide your inputs as nec<br>Total Cost<br>200.00                   | tem(s) ) and click on essary. Category Manpower Equipment                | 'Select'.<br>Description<br>Research<br>Engineer/Scientist<br>variation<br>pmter 89  | <b>To</b><br>Total Cost<br>1.00<br>199.00 | Justi<br>fdfs<br>dfsdf | fication |
|            | To add a Request Ite     1. Cick on 'Add Item     2. Cick on 'Add Item     2. Cick on 'Add Item     4. Cick on 'Add Item     4. Cick on 'Add Item     7. Cick on 'Add Item     7. Cick on 'Add  | m to this Budget<br>button under Tr<br>multiple Transfer<br>uest Item(s)' butt<br>ils: 1 item(s)<br>Descrij<br>Resear<br>variation<br>Variation Requ                                     | t Variation request:<br>ansfer From'section, cher<br>ansfer To'section, and pro<br>To'items<br>on upon completion.<br>ption<br>ch Engineer/Scientist<br>n<br>uest: ⊛                                                                                      | Request I<br>ck on budget line item(s<br>ovide your inputs as nec<br>Total Cost<br>200.00                   | tem(s) ) and click on essary. Category Manpower Equipment                | 'Select'.<br>Description<br>Research<br>Engineer/Scientist<br>variation<br>prnter 89 | <b>To</b><br>Total Cost<br>1.00<br>199.00 | Justi<br>fdfs<br>dfsdf | fication |
|            | To add a Request Ite     1. Cick on 'Add Item     2. Cick on 'Add Item     2. Cick on 'Add Item     4. Cick on 'Add Item     4. Cick on 'Add Item     7. Cick on 'Add Item     7. Cick on 'Add  | m to this Budget<br>button under Tr<br>multiple Transfer<br>uest Item(s)' butt<br>ils: 1 item(s)<br>Descrij<br>Resear<br>variation<br>Variation Requ                                     | t Variation request:<br>ansfer From' section, cher<br>ansfer To' section, and pro<br>To' items<br>on upon completion.<br>ption<br>ch Engineer/Scientist<br>n<br>uest: () () Refresh<br>28-Feb-2014 02:37:15<br>Certified                                  | Request I<br>ck on budget line item(s<br>ovide your inputs as ned<br>Total Cost<br>200.00                   | tem(s) ) and click on essary. Category Manpower Equipment                | 'Select'.<br>Description<br>Research<br>Engineer/Scientist<br>variation<br>pmter 89  | <b>To</b><br>Total Cost<br>1.00<br>199.00 | Justi<br>fdfs<br>dfsdf | fication |
|            | To add a Request Ite     1. Cick on 'Add Item     2. Cick on 'Add Item     2. Cick on 'Add Item     2. Cick on 'Add Item     4. Cick on 'Add Item     4. Cick on 'Add Item     7. Cick on 'Add Item     7. Cick on 'Add  | m to this Budget<br>button under Tr<br>multiple Transfer<br>jest Item(s) butt<br>ils: 1 item(s)<br>Descrip<br>Resear<br>variation<br>Variation Requ<br>Iter Officer                      | Variation request:<br>ansfer From section, chera<br>ansfer To'section, and pro-<br>tr'o'items<br>on upon completion.<br>ption<br>ch Engineer/Scientist<br>n<br>uest: (()) (()) Refresh<br>28-Feb-2014 02:37:15<br>Certified<br>n and request submitted is | Request I<br>ck on budget line item(s<br>ovide your inputs as ned<br>Total Cost<br>200.00                   | tem(s) ) and click on essary. Category Manpower Equipment                | 'Select'.<br>Description<br>Research<br>Engineer/Scientist<br>variation<br>pmter 89  | <b>To</b><br>Total Cost<br>1.00<br>199.00 | Justi<br>fdfs<br>dfsdf | fication |
|            | To add a Request ht     1. Cick on 'Add Item     2. Cick on 'Add Item     2. Cick on 'Add Item     2. Cick on 'Add Item     4. Cick on 'Add Item     4. Cick on 'Add Item     7. Cick on 'Add Item     7. Cick on 'Add I | m to this Budget<br>button under Tr<br>multiple Transfer<br>uest Item(s)' butt<br>ils: 1 item(s)<br>Descrij<br>Resear<br>variation<br>Variation Requ<br>ent Officer                      | Variation request:<br>ansfer From' section, cher<br>ansfer To' section, and pro<br>To' items<br>on upon completion.<br>ption<br>ch Engineer/Scientist<br>n<br>uest: ∞ ⓒ Refresh<br>28-Feb-2014 02:37:15<br>Certified<br>n and request submitted is        | Request I ck on budget line item(s ovide your inputs as nec Total Cost 200.00 s accurate                    | tem(s) and click on essary. Category Manpower Equipment                  | 'Select'.                                                                            | <b>To</b><br>Total Cost<br>1.00<br>199.00 | Justi<br>fdfs<br>dfsdf | fication |
|            | To add a Request he     1. Cick on 'Add Item     2. Cick on 'Add Item     2. Cick on 'Add Item     2. Cick on 'Add Item     4. Cick on 'Add Item     7. Category     To memory     To memory     To memory     To memory     To memory     This Budge     Research Developm     Date:     Status:     Comments:     RDO has certified th     Research Director     Comments:                                                                                                    | m to this Budget<br>button under Tr<br>button under Tr<br>multiple Transfer<br>uest Item(s) butt<br>ils: 1 item(s)<br>Descrij<br>Resear<br>variation<br>Variation Requ<br>teent Officer  | Variation request:<br>ansfer From section, chera<br>ansfer To'section, and pro-<br>To'items<br>on upon completion.<br>ption<br>ch Engineer/Scientist<br>n<br>Uest: () Refresh<br>28-Feb-2014 02:37:15<br>Certified<br>n and request submitted is          | Request I ck on budget line item(s ovide your inputs as nec Total Cost 200.00 s accurate                    | tem(s) and click on essary. Category Manpower Equipment                  | Select'.                                                                             | <b>To</b><br>Total Cost<br>1.00<br>199.00 | Justi<br>fdfs<br>dfsdf | fication |
|            | To add a Request he     1. Cick on Add Item     2. Cick on Add Item     2. Cick on Add Item     2. Cick on Add Item     4. Cick on Add Item     7. Category     To add a Requested Item(s) Deta     Terrom     S/N Category     1 Manpowe  Research Developm Date: Status: Comments:     RDO has certified th  Research Director  Comments:                                                                                                    | m to this Budget<br>button under Tr<br>multiple Transfer<br>jest Item(s) butt<br>ils: 1 item(s)<br>Descrij<br>Resear<br>variation<br>Variation Regu<br>Variation Regu<br>the information | Variation request:<br>ansfer From section, chera<br>ansfer To'section, and pro-<br>To'items<br>on upon completion.<br>ption<br>ch Engineer/Scientist<br>n<br>Uest: (() () () () () () () () () () () () ()                                                | Request I ck on budget line item(s ovide your inputs as nec Total Cost 200.00 s accurate                    | tem(s) and click on essary. Category Manpower Equipment                  | 'Select'.                                                                            | <b>To</b><br>Total Cost<br>1.00<br>199.00 | Justi<br>fdfs<br>dfsdf | fication |

2.4.1 Budget Variation Page – RD

HI RD can perform the following actions:

- a. **Endorse Request**. Please refer to <u>Budget Variation Endorsement</u> for details.
- Beturn to PI. Please refer to <u>Budget Variation Return to PI by RD</u> for details
- c. **Reject Request.** Please refer to <u>Budget Variation Reject by RD</u> for details.

### 2.4.1 Budget Variation - Endorsement

1. To endorse the budget variation request, click on the "Endorse" button. RD is able to input comments (if any) on the request in the 'Comments' textbox.

| Budget Variation                |                                                                                                    |                                                                                |                                                                                         |                                          |                              |                                   |                                                                           |                                    |                     |
|---------------------------------|----------------------------------------------------------------------------------------------------|--------------------------------------------------------------------------------|-----------------------------------------------------------------------------------------|------------------------------------------|------------------------------|-----------------------------------|---------------------------------------------------------------------------|------------------------------------|---------------------|
| Project Details Page            | R Save                                                                                                    | 📀 Endorse                                                                      | 📀 Return to PI                                                                          | 📀 Reject                                 | G Close Window               |                                   |                                                                           |                                    |                     |
| Project ID<br>NMRC/BNIG_MIG/000 | 01/2014                                                                                                    |                                                                                |                                                                                         |                                          |                              |                                   |                                                                           | Project Status<br>Ongoing          |                     |
| Budget Variation<br>Request     | Budget Va                                                                                                    | ariation Requ                                                                  | est                                                                                     |                                          |                              |                                   |                                                                           |                                    |                     |
| History                         | Budget Variation User Guides     Click here for the PI's user guide.     Click here for the HI's (RD/RDO) user guide. |                                                                                |                                                                                         |                                          |                              |                                   |                                                                           |                                    |                     |
|                                 | Request Date<br>Request Stat                                                                                          | e:<br>tus:                                                                     |                                                                                         | 13-Aug-2014<br>Pending HI En             | dorsement                    |                                   |                                                                           |                                    |                     |
|                                 | Budget Infor                                                                                                    | rmation<br>oved                                                                | 8                                                                                       | ,                                        |                              |                                   |                                                                           |                                    |                     |
|                                 | Approved E                                                                                                    | xpenditure to D                                                                | ate 😵                                                                                   |                                          |                              |                                   |                                                                           |                                    |                     |
|                                 | 1 <u>Submitte</u>                                                                                                    | ed/Pending Exp                                                                 | enditure(s) 🛞                                                                           |                                          |                              |                                   |                                                                           |                                    |                     |
|                                 | Claimable     Cumulative                                                                                              | le Balance<br>Approved Budg                                                    | et Variation 178 2                                                                      | 6% (8)                                   |                              |                                   |                                                                           |                                    |                     |
|                                 | cumulative                                                                                                    | Approved Budg                                                                  | et variation 170.2                                                                      |                                          | Request                      | ltem(s)                           |                                                                           |                                    |                     |
|                                 | 2. Click<br>3 Repe<br>4. Click                                                                                        | on 'Add Item' but<br>at Step 2 for mult<br>on 'Add Request<br>Item(s) Details: | ton under Transfer<br>tiple Transfer To' ita<br>Item(s)' button upo<br><b>1 item(s)</b> | To' section, an<br>ams<br>on completion. | d provide your inputs as new | céssary.                          |                                                                           |                                    |                     |
|                                 | E From                                                                                                    | 1                                                                              |                                                                                         |                                          |                              |                                   |                                                                           | То                                 |                     |
|                                 | S/N<br>1                                                                                                    | Category<br>Manpower                                                           | Description<br>Research Eng<br>variation                                                | gineer/Scientist                         | Total Cost<br>200.00         | Category<br>Manpower<br>Equipment | Description<br>Research<br>Engineer/Scientist<br>variation<br>t prnter 89 | Total Cost<br>1.00 fd<br>199.00 df | Justification<br>fs |
|                                 | Summary of                                                                                                    | f this Budget Va                                                               | riation Request:                                                                        | 😸 📵 Refres                               | h                            |                                   |                                                                           |                                    |                     |
|                                 | Research                                                                                                    | Developmen                                                                     | t Officer                                                                               |                                          |                              |                                   |                                                                           |                                    |                     |
|                                 | Date:                                                                                                    |                                                                                | 28-                                                                                     | Feb-2014 02:37                           | :15                          |                                   |                                                                           |                                    |                     |
|                                 | Status:                                                                                                    |                                                                                | Cer                                                                                     | tified                                   |                              |                                   |                                                                           |                                    |                     |
|                                 | RDO ha                                                                                                    | as certified that th                                                           | ne information and i                                                                    | request submitt                          | ed is accurate               |                                   |                                                                           |                                    |                     |
|                                 | Research                                                                                                    | Director                                                                       |                                                                                         |                                          |                              |                                   |                                                                           |                                    |                     |
|                                 | Comments:                                                                                                    |                                                                                | End                                                                                     | lorsetment                               |                              |                                   |                                                                           |                                    | ~                   |
|                                 |                                                                                                    |                                                                                |                                                                                         |                                          |                              |                                   |                                                                           |                                    |                     |
| Project Details Page            | R Save                                                                                                    | 🚱 Endorse                                                                      | 🔗 Return to Pl                                                                          | 🔗 Reject                                 | Close Window                 |                                   |                                                                           |                                    |                     |

2.4.2 Budget Variation - Endorse Button

2. System will display a confirmation popup window.

| Claimab                                                                                                    | le Balance                                                                                           |                                                                                              | *                                                                                                    |                                                     |                                 |             |            |               |
|----------------------------------------------------------------------------------------------------|----------------------------------------------------------------------------------------------------|----------------------------------------------------------------------------------------------|----------------------------------------------------------------------------------------------------|-----------------------------------------------------|---------------------------------|-------------|------------|---------------|
| Cumulativo                                                                                                    | Approved Bud                                                                                         | not Variation                                                                                | 179 26% 8                                                                                                  |                                                     |                                 |             |            |               |
| cumulauve                                                                                                    | Approved Bud                                                                                         | get variation                                                                                | 170.20%                                                                                                    | _                                                   |                                 |             |            |               |
|                                                                                                    |                                                                                                    |                                                                                              |                                                                                                    | Requ                                                | est Item(s)                     |             |            |               |
| <ol> <li>To add</li> <li>Click</li> <li>Click</li> <li>Repeted</li> <li>Click</li> <li>Repeted</li> <li>Click</li> </ol> | a Request Item<br>c on 'Add Item' bu<br>c on 'Add Item' bu<br>eat Step 2 for mu<br>c on 'Add Request | to this Budget<br>utton under Tra<br>utton under Tra<br>ltiple Transfer<br>st Item(s)' butto | Variation request:<br>Insfer From' section,<br>Insfer To' section, an<br>To' items.<br>In upon completion. | check on budget line it<br>d provide your inputs a: | em(s) and click o<br>necessary. | n 'Select'. |            |               |
| Requested                                                                                                    | ltem(s) Details:                                                                                     | 1 item(s)                                                                                    |                                                                                                    |                                                     |                                 |             |            |               |
| 🔘 Rem                                                                                                    | ove Item                                                                                             |                                                                                              |                                                                                                    |                                                     |                                 |             |            |               |
| E Fron                                                                                                    | n                                                                                                    |                                                                                              |                                                                                                    |                                                     |                                 |             | То         |               |
| S/N                                                                                                    | Category                                                                                             | Descrip                                                                                      | tion                                                                                                    | Total (                                             | ost Category                    | Description | Total Cost | Justification |
| ■ 1                                                                                                    | Manpower                                                                                             | var Mes                                                                                      | sage from webpage                                                                                          |                                                     |                                 | tist        | 1.00       | fdfs          |
|                                                                                                    |                                                                                                    |                                                                                              |                                                                                                    | www.want to andorra this ra                         | wert? Brees < OK>               | to continue | 199.00     | dfsdf         |
|                                                                                                    |                                                                                                    | (                                                                                            | or <cancel>.</cancel>                                                                                      | a want to endorse this re                           | Juest: Pless VOKA               | to continue |            |               |
| Summary o                                                                                                    | t this Budget V                                                                                      | ariation                                                                                     |                                                                                                    |                                                     |                                 |             |            |               |
|                                                                                                    |                                                                                                    |                                                                                              |                                                                                                    |                                                     | ОК                              | Cancel      |            |               |
| Research                                                                                                    | Developmer                                                                                           | nt Office                                                                                    |                                                                                                    |                                                     |                                 |             |            |               |
| Date:                                                                                                    |                                                                                                    |                                                                                              | 28-Feb-2014 02:37                                                                                          | 15                                                  |                                 |             |            |               |
| Status:                                                                                                    |                                                                                                    |                                                                                              | Certified                                                                                                  |                                                     |                                 |             |            |               |
| Comments:                                                                                                    |                                                                                                    |                                                                                              |                                                                                                    |                                                     |                                 |             |            |               |
| RDO h                                                                                                    | as certified that                                                                                    | the information                                                                              | and request submitt                                                                                        | ed is accurate                                      |                                 |             |            |               |
| Research                                                                                                    | Director                                                                                             |                                                                                              |                                                                                                    |                                                     |                                 |             |            |               |
|                                                                                                    |                                                                                                    |                                                                                              | Endorsetment                                                                                               |                                                     |                                 |             |            |               |
| Comments:                                                                                                    |                                                                                                    |                                                                                              |                                                                                                    |                                                     |                                 |             |            |               |
|                                                                                                    |                                                                                                    |                                                                                              |                                                                                                    |                                                     |                                 |             |            |               |
|                                                                                                    |                                                                                                    |                                                                                              |                                                                                                    |                                                     |                                 |             |            |               |
|                                                                                                    | 0.5.1                                                                                                | 0.0                                                                                          |                                                                                                    |                                                     |                                 |             |            |               |

2.4.3 Budget Variation - Endorse - Confirmation popup

3. Upon clicking on "Ok", the system will display the text "Request has been endorsed successfully". The budget variation request is routed to the funding agency for approval.

| Request has been endors       | ed successfully                                                                                                    |                                                                                                    |                      |                                   |                                                                         |                                    | н                              |
|-------------------------------|----------------------------------------------------------------------------------------------------|----------------------------------------------------------------------------------------------------|----------------------|-----------------------------------|-------------------------------------------------------------------------|------------------------------------|--------------------------------|
| 📃 Project Details Pag         | e 🤤 Close Window                                                                                                    |                                                                                                    |                      |                                   |                                                                         |                                    |                                |
| Project ID<br>NMRC/BNIG_MIG/0 | 001/2014                                                                                                    |                                                                                                    |                      |                                   |                                                                         | Project Status<br>Ongoing          |                                |
| Budget Variation<br>Request   | Budget Variation Request                                                                                                    |                                                                                                    |                      |                                   |                                                                         |                                    |                                |
| History                       | Budget Variation User Guides<br>Click here for the PI's user guide.<br>Click here for the HI's (RD/RDO) user                                                                                                    | guide.                                                                                                    |                      |                                   |                                                                         |                                    |                                |
|                               | Request Date:<br>Request Status:<br>Budget Information<br>Grant Approved<br>Approved Expenditure to Date<br>Submitted/Pending Expenditure(s)<br>Claimable Balance<br>Cumulative Approved Budget Variation                  | 13-Aug-2014<br>Pending Grant Manager.<br>(®)<br>(®)<br>(®)<br>(®)<br>(®)<br>(®)<br>(®)<br>(®)                                  | Approval             |                                   |                                                                         |                                    |                                |
|                               | To add a Request Item to this Budget<br>1. Click on 'Add Item' button under Tr.<br>2. Click on 'Add Item' button under Tr.<br>3. Repeat Step 2 for multiple Transfer<br>4. Click on 'Add Request Item(s)' button<br>button | Variation request:<br>ansfer From' section, check on<br>ansfer To' section, and provide y<br>To' items.<br>on upon completion. | budget line item(s)  | and click or                      | ) 'Select'.                                                             |                                    |                                |
|                               | Sequested Item(s) Details:         1 Item(s)           Remove Item         Item (s)           From         S/N           Category         Description           1         Manpower                                         | t <b>ion</b><br>h Engineer/Scientist                                                                                           | Total Cost<br>200.00 | Category<br>Manpower<br>Equipment | Description<br>Research<br>Engineer/Scientist<br>variation<br>prnter 89 | To<br>Total Cost<br>1.00<br>199.00 | Justification<br>fdfs<br>dfsdf |

2.4.4 Budget Variation Endorsement -Successful.

4. Upon successful endorsement, an email will be sent to the funding agency's Grant Manager for approval.

| Email Header: | NMRC nGager: Budget Variation Request Approval                                                                                                    |
|---------------|----------------------------------------------------------------------------------------------------|
| Message       |                                                                                                    |
|               | A Budget Variation Request submitted by Casee David for the project NMRC/BNIG_MIG/0001/2014 – 'test' has been endorsed by the Host Institution. This requires your approval.                                                                                                    |
| Message Text: | Please login to <u>nGager</u> for further details.<br>Yours sincerely,<br>National Medical Research Council<br>Ministry Of Health<br>NMRC Assist Hotline: State Hotsen: State Hotsen: Hotsen: Hotsen: State Hotsen: State Hotsen: Hotsen: Hotsen: State Hotsen: Hotsen: Hotsen: State Hotsen: State Hotsen: Hotsen: Hotsen: State Hotsen: Hotsen: Hotsen: State Hotsen: Hotsen: Hotsen: State Hotsen: State Hotsen: Hotsen: State Hotsen: State Hotsen: State Hotsen: State Hotsen: State Hotsen: State Hotsen: State Hotsen: State Hotsen: State Hotsen: State Hotsen: State Hotsen: |

#### 2.4.5 Budget Variation Endorsement Successful Email

### 2.4.2 Budget Variation - Return to PI by RD

- 1. To return the budget variation request to PI for revision, RD needs to key in their comments in the 'Comments' textbox, and upload a supporting document/file (if any).
- 2. Subsequently, click on the "Return to PI" button.

| Budget Variatio              | n                                                                                                    |                                                                                               |
|------------------------------|----------------------------------------------------------------------------------------------------|-----------------------------------------------------------------------------------------------|
| Project Details F            | Page 📕 Save 🤣 Approve 🚱 Return to PI 🤡 Reject 🖃 Close Window                                                                                                    |                                                                                               |
| Project ID<br>-/CBRG_MIG/000 | 1/2014                                                                                                    | Project Status<br>Ongoing                                                                     |
| Budget Variation<br>Request  | Budget Variation Request                                                                                                    |                                                                                               |
| History                      | Budget Variation User Guides     Click here for the Pfs user guide.     Click here for the Hfs (RD/RDO) user guide.                                                                                                    |                                                                                               |
|                              | Request Date:         13-Aug-2014           Request Status:         Pending HI Approval           Budget Information         [8]           Grant Approved         [8]                                                                                                    |                                                                                               |
|                              | Approved Expenditure to Date (8) \$0.00                                                                                                    |                                                                                               |
|                              | Submitted/Pending Expenditure(s)     (8)     50.00                                                                                                    |                                                                                               |
|                              | Claimable Balance     S8,934.60 Cumulative Approved Budget Variation 83.33%     (*)                                                                                                    |                                                                                               |
|                              | Request Item(s)                                                                                                    |                                                                                               |
|                              | To add a Request item to this Budget Variation request:     1. Cick on Xdd Item button under Transfer Form section, check on budget line item(s) and click.     2. Cick on Xdd Item button under Transfer Tor section, and provde your inputs as necessary.     3. Cick on Xdd Item button under Transfer Tor section.     4. Cick on Xdd Item button under Transfer Tor section.     Requested Item(s) button upon completion.     Requested Item(s) Details: 1 Item(s) | on 'Solect'.                                                                                  |
|                              |                                                                                                    | To                                                                                            |
|                              | S/N Category Description Total Cost Categor<br>1 Equipment equipent 1,000.00 Equipme<br>Manpow                                                                                                    | y Description Total Cost Justification<br>nt equipent 999.00 hhhh<br>er Nurses test 1.00 dfdf |
|                              | Summary of this Budget Variation Request: 🛞 🔞 Refresh                                                                                                    |                                                                                               |
|                              | Research Development Officer Date: Status: Comments: RDO has certified that the information and request submitted is accurate                                                                                                    |                                                                                               |
|                              | Research Director                                                                                                    |                                                                                               |
|                              | Comments:                                                                                                    | ^                                                                                             |
|                              |                                                                                                    | ¥                                                                                             |
|                              |                                                                                                    | v                                                                                             |

2.4.6 Budget Variation -Return to PI by RD

3. System will display a confirmation popup.

| Cumulative Approved Budget Variation 83.33% 🛞                                                                                                    |
|----------------------------------------------------------------------------------------------------|
| Request Item(s)                                                                                                    |
| To add a Request Item to this Budget Variation request:     1. Click on 'Add Item button under Transfer From' section, check on budget line item(s) and click on 'Select'.     2. Click on 'Add Item' button under Transfer To' section, and provide your inputs as necessary.     3. Repeat Step 2 for multiple Transfer To' terms.     4. Click on 'Add Request Item(s) button upon completion. |
| Requested Item(s) Details: 1 item(s)                                                                                                    |
| © Remove Item                                                                                                    |
| E From To                                                                                                    |
| S/N     Category     Description     I total Cost     Justitical       1     Equipment     equiped     4.000.00     Failure total     999.00       1     Equipment     equiped     1.00     didd     1.00     didd       Summary of this Budget Variation Rec     Q     Category     Description     1.00     didd                                                                                |
| Research Development Officer                                                                                                    |
| Date:<br>Status:<br>Comments:<br>RDQ has certified that the information and request submitted is accurate                                                                                                    |
| Research Director                                                                                                    |
|                                                                                                    |

2.4.7 Budget Variation - Return to PI by RD- Confirmation

4. Upon clicking on "Ok", the system will validate the following:

The 'Comments' field is **Mandatory** and maximum characters allowed is **500**.

 System displays the text "Request has been returned to PI for clarification successfully" upon successful validation. The budget variation request has been returned to the PI for revision.

| <u>Submitted/Pending Expend</u>                                                                                                    | iture(s) 😵 \$0.00                                                                                                    |                                                          |                              |                                        |                                    |           |
|----------------------------------------------------------------------------------------------------|----------------------------------------------------------------------------------------------------|----------------------------------------------------------|------------------------------|----------------------------------------|------------------------------------|-----------|
| () Claimable Balance                                                                                                    | ☞ \$8,934.60                                                                                                    |                                                          |                              |                                        |                                    |           |
| Cumulative Approved Budget V                                                                                                    | /ariation 83.33% 🗵                                                                                                    |                                                          |                              |                                        |                                    |           |
|                                                                                                    |                                                                                                    | Request I                                                | tem(s)                       |                                        |                                    |           |
| To add a Request Item to thi<br>1. Click on 'Add Item' button<br>2. Click on 'Add Item' button<br>3. Repeat Step 2 for multiple<br>4. Click on 'Add Request Iter | s Budget Variation request:<br>under Transfer From'section, ch<br>under Transfer To'section, and<br>'Transfer To'items.<br>m(s)'button upon completion. | heck on budget line item(s<br>provide your inputs as nec | ) and click on 'S<br>essary. | Select'.                               |                                    |           |
| Transfer From: 0 item(s)                                                                                                    |                                                                                                    |                                                          |                              |                                        |                                    |           |
| Remove Item                                                                                                    |                                                                                                    |                                                          |                              |                                        |                                    |           |
|                                                                                                    |                                                                                                    |                                                          |                              |                                        |                                    |           |
|                                                                                                    |                                                                                                    |                                                          |                              |                                        |                                    |           |
|                                                                                                    |                                                                                                    |                                                          |                              |                                        |                                    |           |
|                                                                                                    |                                                                                                    |                                                          |                              |                                        |                                    |           |
| Transfer to: 0 item(s)                                                                                                    |                                                                                                    |                                                          |                              |                                        |                                    |           |
| Transfer to: 0 item(s)                                                                                                    | tem                                                                                                    |                                                          |                              |                                        |                                    |           |
| Transfer to: 0 item(s)  Add Item  Remove 1                                                                                                    | tem                                                                                                    |                                                          |                              |                                        |                                    |           |
| Transfer to: 0 item(s) Add Item Remove I                                                                                                    | tem                                                                                                    |                                                          |                              |                                        |                                    |           |
| Transfer to: 0 item(s)                                                                                                    | tem                                                                                                    |                                                          |                              |                                        |                                    |           |
| Transfer to: 0 item(s)  Add Item  Remove I                                                                                                    | tem                                                                                                    |                                                          |                              |                                        |                                    |           |
| Transfer to: 0 item(s) Add Item Remove 1                                                                                                    | tem                                                                                                    | Add Re                                                   | quest (tem(s)                |                                        |                                    |           |
| Transfer to: 0 item(s)  Add Item  Requested Item(s) Details: 1 i                                                                                                 | tem                                                                                                    | Add Re                                                   | quest Item(s)                |                                        |                                    |           |
| Transfer to: 0 item(s)  Add Item  Requested Item(s) Details: 1 i  Remove Item                                                                                    | tem                                                                                                    | Add Re                                                   | quest ltem(s)                |                                        |                                    |           |
| Transfer to: 0 item(s)  Add Item Requested Item(s) Details: 1 i Remove Item From                                                                                 | tem<br>tem(s)                                                                                                    | Add Re                                                   | quest Item(s)                |                                        | То                                 |           |
| Transfer to: 0 item(s)  Add Item Requested Item(s) Details: 1 i  From S/N Category 1 Equipment                                                                   | tem<br>tem(s)<br>Description<br>equipent                                                                                                    | Add Re<br>Total Cost<br>1,000.00                         | quest Item(s)                | Description<br>equipent<br>Nurses test | To<br>Total Cost<br>999.00<br>1.00 | Justifica |

2.4.8 Budget Variation - Return to PI by RD – Successful

6. An email will be sent to the PI/relevant users to inform them to revise their request.

| E | Email Header: | nGager: Your Budget Variation Request for NMRC/BNIG_MIG/0001/2014 has been returned by your Host Institution                                                                                            |
|---|---------------|----------------------------------------------------------------------------------------------------|
| 1 | Message       |                                                                                                    |
|   |               | Your Budget Variation Request for the project NMRC/BNIG_MIG/0001/2014 - 'test', has been returned to you by your Host Institution for revision. You may address the comments and re-submit the request. |
|   |               | Please login to <u>nGager</u> for further details.                                                                                                    |
|   | Message Text: | Yours sincerely,<br>National Medical Research Council<br>Ministry Of Health<br>NMRCA Assist Hotline: 🕲 +65-6325 8130<br>Email: moh_nmrc_grant@moh.gov.sg                                                |
|   |               | This is a computer-generated email and does not require any reply                                                                                                    |

#### 2.4.9 Budget Variation -Return to PI -Successful Email

## 2.4.3 Budget Variation - Reject by RD

- 1. To reject the variation, RD needs to key in their comments in the 'Comments' textbox.
- Following that, RD will need to click on the "Reject" button. Please refer to <u>View Project</u> <u>Details</u> or <u>View - Pending Task Action</u> to access the budget variation page.

| Budget Variation                |                                                        |                                                                                                   |                                                                                                    |                                                                          |                                                             |                           |                                                  |                           |                                |
|---------------------------------|--------------------------------------------------------|---------------------------------------------------------------------------------------------------|----------------------------------------------------------------------------------------------------|--------------------------------------------------------------------------|-------------------------------------------------------------|---------------------------|--------------------------------------------------|---------------------------|--------------------------------|
| Project Details Page            | R Save                                                 | Sendorse 🛇                                                                                        | 🚱 Return to PI                                                                                                    | 🚱 Reject                                                                 | S Close Window                                              |                           |                                                  |                           |                                |
| Project ID<br>NMRC/BNIG_MIG/000 | )1/2014                                                |                                                                                                   |                                                                                                    |                                                                          |                                                             |                           |                                                  | Project Status<br>Ongoing |                                |
| Budget Variation<br>Request     | Budget Va                                              | riation Requ                                                                                      | est                                                                                                    |                                                                          |                                                             |                           |                                                  |                           |                                |
| History                         | Budget     Click he     Click he                       | Variation User<br>re for the PI's use<br>re for the HI's (RI                                      | <mark>Guides</mark><br>er guide.<br>D/RDO) user guide.                                                              |                                                                          |                                                             |                           |                                                  |                           |                                |
|                                 | Request Date<br>Request Stat                           | us:                                                                                               |                                                                                                    | 15-Aug-2014<br>Pending HI En                                             | dorsement                                                   |                           |                                                  |                           |                                |
|                                 | Grant Appro                                            | oved                                                                                              | *                                                                                                    | \$4,200.00                                                               |                                                             |                           |                                                  |                           |                                |
|                                 | Approved E                                             | xpenditure to E                                                                                   | )ate 😵                                                                                                    | \$0.00                                                                   |                                                             |                           |                                                  |                           |                                |
|                                 | 1 <u>Submitte</u>                                      | d/Pending Exp                                                                                     | enditure(s) 😵                                                                                                    | \$0.00                                                                   |                                                             |                           |                                                  |                           |                                |
|                                 | Claimable                                              | e Balance                                                                                         | 8                                                                                                    | \$4,200.00                                                               |                                                             |                           |                                                  |                           |                                |
|                                 | Cumulative                                             | Approved Budg                                                                                     | et Variation 182.5                                                                                                  | <u>9%</u> 😻                                                              |                                                             |                           |                                                  |                           |                                |
|                                 |                                                        |                                                                                                   |                                                                                                    |                                                                          | Request I                                                   | tem(s)                    |                                                  |                           |                                |
|                                 | To add a<br>1. Click<br>2. Click<br>3 Repe<br>4. Click | a Request Item to<br>on 'Add Item' bu<br>on 'Add Item' bu<br>at Step 2 for mul<br>on 'Add Request | o this Budget Variat<br>tton under Transfer<br>tton under Transfer<br>tiple Transfer To' ite<br>Item(s)' button upo | ion request:<br>From' section,<br>To' section, an<br>ms<br>n completion. | check on budget line item(s<br>d provide your inputs as nec | ) and click of<br>essary. | n 'Select'.                                      |                           |                                |
|                                 | Requested                                              | Item(s) Details:                                                                                  | 1 item(s)                                                                                                    |                                                                          |                                                             |                           |                                                  |                           |                                |
|                                 | Erom                                                   | Ve tem                                                                                            |                                                                                                    |                                                                          |                                                             |                           |                                                  | То                        |                                |
|                                 | S/N 1                                                  | Category<br>Equipment                                                                             | Description<br>printer 18                                                                                           |                                                                          | Total Cost<br>1,000.00                                      | Category<br>Manpower      | Description<br>Research<br>Assistant/Associate 1 | Total Cost<br>1,000.00    | Justification<br>Justification |
|                                 | Summary of                                             | this Budget Va                                                                                    | riation Request:                                                                                                    | 😵 🔞 Refres                                                               | h                                                           |                           |                                                  |                           |                                |
|                                 | Research                                               | Developmen                                                                                        | t Officer                                                                                                    |                                                                          |                                                             |                           |                                                  |                           |                                |
|                                 | Date:                                                  |                                                                                                   |                                                                                                    |                                                                          |                                                             |                           |                                                  |                           |                                |
|                                 | Status:                                                |                                                                                                   | -                                                                                                    |                                                                          |                                                             |                           |                                                  |                           |                                |
|                                 | Comments:                                              | as certified that t                                                                               | he information and r                                                                                                | equest submitt                                                           | ed is accurate                                              |                           |                                                  |                           |                                |
|                                 | Research                                               | Director                                                                                          |                                                                                                    |                                                                          |                                                             |                           |                                                  |                           |                                |
|                                 | Comments:                                              |                                                                                                   | Retu                                                                                                    | urn to PI for testi                                                      | ng                                                          |                           |                                                  |                           | ۵<br>۲                         |
|                                 |                                                        |                                                                                                   |                                                                                                    |                                                                          | _                                                           |                           |                                                  |                           |                                |
| Project Details Page            | R Save                                                 | 🚫 Endorse                                                                                         | 🔗 Return to Pl                                                                                                    | 🚱 Reject                                                                 | Close Window                                                |                           |                                                  |                           |                                |

2.4.10 Budget Variation - Reject by RD

#### 3. System will display a Confirmation popup.

|                      | Approtes Experience to party 50.00                                                                                                    |
|----------------------|----------------------------------------------------------------------------------------------------|
|                      | Submitted/Pending Expenditure(s) S0.00                                                                                                    |
|                      | Claimable Balance S4,200.00                                                                                                    |
|                      | Cumulative Approved Budget Variation 182.59% 🛞                                                                                                    |
|                      | Request Item(s)                                                                                                    |
|                      | <ul> <li>To add a Request Item to this Budget Variation request:</li> <li>1. Click on 'Add Item' button under Transfer From' section, check on budget line item(s) and click on 'Select'.</li> <li>2. Click on 'Add Item' button under Transfer To' section, and provide your inputs as necessary.</li> <li>3. Repeat Step 2 for multiple Transfer To' items.</li> <li>4. Click on 'Add Request Item(s) button upon completion.</li> </ul>                                                                                                    |
|                      | Requested Item(s) Details: 1 item(s)                                                                                                    |
|                      | Q Remove Item                                                                                                    |
|                      | To To                                                                                                    |
|                      | S/N Category Description Total Cost Category Description Total Cost Justification                                                                                                    |
|                      | Message from webpage                                                                                                    |
|                      | Summary of this Budget Variation F                                                                                                    |
|                      | Research Development Office.                                                                                                    |
|                      | Date:                                                                                                    |
|                      | Status: -                                                                                                    |
|                      | Comments:                                                                                                    |
|                      | RUO has certified that the information and request submitted is accurate                                                                                                    |
|                      | Research Director                                                                                                    |
|                      | Return to PI for testing                                                                                                    |
|                      |                                                                                                    |
| Project Details Page | Reject Reference Reference |
|                      |                                                                                                    |

2.4.11 Budget Variation - Reject by RD- Confirmation

4. Upon clicking on "Ok", the system will validate the following:

The 'Comments' field is Mandatory and maximum characters allowed is 500.

.

5. The system will display the text "Request has been rejected successfully" if validation is successful. The request has been rejected.

| Request has been rejected | I successfully                                                                                                    | <u>Hide</u> |
|---------------------------|----------------------------------------------------------------------------------------------------|-------------|
|                           | Approved Expenditure to Date S0.00                                                                                                    |             |
|                           | Submitted/Pending Expenditure(s)     So 00                                                                                                    |             |
|                           | Claimable Balance     S4,200.00                                                                                                    |             |
|                           | Cumulative Approved Budget Variation 182.59% 🛞                                                                                                    |             |
|                           | Request Item(s)                                                                                                    |             |
|                           | <ul> <li>To add a Request item to this Budget Variation request:         <ol> <li>Click on 'Add Item' button under Transfer From' section, check on budget line item(s) and click on 'Select'.</li> <li>Click on 'Add Item' button under Transfer To' section, and provide your inputs as necessary.</li> <li>Repeat Step 2 for multiple Transfer To' items.</li> <li>Click on 'Add Request Item(s) button upon completion.</li> </ol> </li> </ul> |             |
|                           | Requested Item(s) Details: 1 item(s)                                                                                                    |             |
|                           | © Remove Item                                                                                                    |             |
|                           | E From To                                                                                                    |             |
|                           | S/N         Category         Description         Total Cost         Category         Description         Total Cost         Justification           1         Equipment         printer 18         1,000.00         Manpower         Research<br>Assistant/Associate 1         1,000.00         Justification                                                                                                    |             |
|                           | Summary of this Budget Variation Request: 🛞 🧔 Refresh                                                                                                    |             |
|                           | Research Development Officer                                                                                                    |             |
|                           | Date:                                                                                                    |             |
|                           | Status: -                                                                                                    |             |
|                           | Comments:                                                                                                    |             |
|                           | RDO has certified that the information and request submitted is accurate                                                                                                    |             |
|                           | Research Director                                                                                                    |             |
|                           | Date: 28-Feb-2014 11:56:32                                                                                                    |             |
|                           | Status: Rejected                                                                                                    |             |
|                           | Comments. Return to Prior testing                                                                                                    |             |
|                           |                                                                                                    |             |
| Project Details Page      | Close Window                                                                                                    |             |
|                           |                                                                                                    |             |

#### 2.4.12 Budget Variation -Reject by RD- Successful

6. An email will be sent to the PI/relevant users to notify them of the request's rejection.

| Email Header: | nGager: Your Budget Variation Request for -/CBRG_MIG/0001/2014 has been rejected by your Host Institution                                                                                            |
|---------------|----------------------------------------------------------------------------------------------------|
| Message       |                                                                                                    |
|               | Your Budget Variation Request submitted for the project -/CBRG_MIG/0001/2014 - 'PPReview Test App' has been rejected by your Host Institution.<br>Please login to <u>nGager</u> for further details. |
| Message Text: | Yours sincerely,<br>National Medical Research Council<br>Ministry Of Health<br>NMRC Assist Hotime: ତ +65-6325 8130<br>Email: moh_nmrc_grant@moh.gov.sg                                               |
|               | This is a computer-generated email and does not require any reply                                                                                                    |

2.4.13 Budget Variation - Reject by RD- Successful Email

## 2.4.4 Budget Variation Request - Approve by RD

A budget variation request allows a PI to vary approved budget between/within categories. Sum of the previous approved budget variation amount and the current budget variation amount is less than the configured percentage then system redirect the current request to HI (RD) for approval.

1. Upon successful login as a HI's RD, the home page will be displayed.

|                                                                                                    | 🔠 Edit Profile 🔚 Logout                                                                                                  |                                                                                                    |
|----------------------------------------------------------------------------------------------------|----------------------------------------------------------------------------------------------------|----------------------------------------------------------------------------------------------------|
| Excession Council                                                                                                    | Home Active Grant Calls My Items My Projects                                                                             | NMRC Awarded Project                                                                                                    |
| Announcement           Welcome to nGager - the NMRC Grant Application and Grant researchers and grant managers who are involved in NMRC gr           Grant Opportunities           CSA_CR018 (CSA)           CSA_Teating Grant Type for CR018A           CSA/ORD (S-CA013) Apply Here           Testing Grant Call           1 | Evaluation for Research system. The system is designated for<br>ants. All researchers who qualify are welcomed to apply. | <ul> <li>Items Pending For Your Action (19)</li> <li>Grant Applications (19)</li> <li>Pending Warrat (1)</li> <li>Pending Clarification (1)</li> <li>Pending H Endorsement (14)</li> <li>Pending H Endorsement (16)</li> <li>Pending H Endorsement For Panel Clarification (1)</li> <li>Pending H Redorsement For Panel Clarification (1)</li> <li>Pending H Approval (1)</li> <li>Budget Variation (1)</li> <li>Pending H Approval (1)</li> <li>Budget Variation (1)</li> <li>Pending H Endorsement (2)</li> <li>Change in Priorigal Investigator (1)</li> <li>Change in Team Member (2)</li> <li>Change in Research Scope (1)</li> </ul> |
| Privacy Statement   Terms of Use                                                                                                    |                                                                                                    | Best viewed using Internet Explorer 8.                                                                                                    |

2.4.14 RD - Home page

2. Click the 'Budget Variation' link under the 'Pending HI Approval' section.

3. The '**Budget Variation Request Search**' page will be displayed with the project which is pending your approval action.

|                          |                                      |                        | 1                        |                 |             |                  |                        |                        |
|--------------------------|--------------------------------------|------------------------|--------------------------|-----------------|-------------|------------------|------------------------|------------------------|
| SINGAPORE                | nGager                               |                        | ۵ E                      | dit Profile 🛛 📙 | Logout      |                  |                        |                        |
| Singsom                  |                                      | Home                   | Active Grant Calls       | My Items M      | ly Projects |                  | NMF                    | C Awarded Projec       |
| Budget Variation R       | lequest Search                       |                        |                          |                 |             |                  |                        |                        |
| Search:                  | Search By : Project Title, Project I | D, Host Institution, F | Principal Investigator   |                 |             |                  |                        |                        |
|                          | Search Reset All Fields              |                        |                          |                 |             |                  |                        |                        |
| Budget Variation Reque   | est(s) 1 item(s)                     |                        |                          |                 |             |                  |                        |                        |
| Project Title            |                                      |                        | Application<br>ID        | Project ID      |             | Host Institution | Principal Investigator | Request Date           |
| 😭 test                   |                                      |                        | 28 Mar 2014<br>- 0001001 | NMRC/BNIG_MI    | G/0001/2014 | хххххх           | Casee David            | 18-Aug-2014            |
| 1                        |                                      |                        |                          |                 |             |                  |                        |                        |
|                          |                                      |                        |                          |                 |             |                  |                        |                        |
|                          |                                      |                        |                          |                 |             |                  |                        |                        |
|                          |                                      |                        |                          |                 |             |                  |                        |                        |
|                          |                                      |                        |                          |                 |             |                  |                        |                        |
|                          |                                      |                        |                          |                 |             |                  |                        |                        |
|                          |                                      |                        |                          |                 |             |                  |                        |                        |
|                          |                                      |                        |                          |                 |             |                  |                        |                        |
|                          |                                      |                        |                          |                 |             |                  |                        |                        |
|                          |                                      |                        |                          |                 |             |                  |                        |                        |
|                          |                                      |                        |                          |                 |             |                  |                        |                        |
|                          |                                      |                        |                          |                 |             |                  |                        |                        |
| Drivery Statement   Term | e of llea                            |                        |                          |                 |             |                  | Ministry of H          | ealth, Singapore, 2012 |

2.4.15 Budget Variation Request -Search

4. Click on the Edit button in near Project Title. The system will display the selected budget variation request.

| Designet Details Desc  | - Cours                                                                  | 0.4                                        | Detrop to D                     |               |             |            |           |                                               |                           |               |   |
|------------------------|--------------------------------------------------------------------------|--------------------------------------------|---------------------------------|---------------|-------------|------------|-----------|-----------------------------------------------|---------------------------|---------------|---|
| J Project Details Page | F Save                                                                   | Approve                                    | Return to P                     | Neject        | = Close Win | Idow       |           |                                               |                           |               |   |
| RC/BNIG_MIG/000        | )1/2014                                                                  |                                            |                                 |               |             |            |           |                                               | Project Status<br>Ongoing |               |   |
| get Variation<br>uest  | Budget Va                                                                | ariation Requ                              | uest                            |               |             |            |           |                                               |                           |               |   |
| ny                     | 0 Budget                                                                 | t Variation User                           | Guides                          |               |             |            |           |                                               |                           |               |   |
|                        | Click <u>he</u><br>Click <u>he</u>                                       | are for the PI's us<br>are for the HI's (R | ser guide.<br>RD/RDO) user guid | e.            |             |            |           |                                               |                           |               |   |
|                        | Paguast Dat                                                              | 10 <sup>-</sup>                            |                                 | 18-Aug-2014   |             |            |           |                                               |                           |               |   |
|                        | Request Stat                                                             | tus:                                       |                                 | Pending HI Ap | oproval     |            |           |                                               |                           |               |   |
|                        | Budget Info                                                              | rmation                                    |                                 | 5 1           |             |            |           |                                               |                           |               |   |
|                        | Grant Appr                                                               | oved                                       | 8                               | \$4,200.00    |             |            |           |                                               |                           |               |   |
|                        | Approved E                                                               | Expenditure to                             | Date 😵                          | \$0.00        |             |            |           |                                               |                           |               |   |
|                        | 1) <u>Submitte</u>                                                       | ad/Pending Exp                             | oenditure(s) 😵                  | \$0.00        |             |            |           |                                               |                           |               |   |
|                        | () Claimab                                                               | le Balance                                 | 8                               | \$4,200.00    |             |            |           |                                               |                           |               |   |
|                        | Cumulative                                                               | Approved Bud                               | get Variation 0.0               | 0% 😵          |             |            |           |                                               |                           |               |   |
|                        |                                                                          |                                            |                                 |               |             | Request l  | tem(s)    |                                               |                           |               |   |
|                        | Requested                                                                | Item(s) Details:                           | 1 item(s)                       |               |             |            |           |                                               |                           |               |   |
|                        | E From                                                                   | 0                                          |                                 |               |             |            |           |                                               | То                        |               |   |
|                        | S/N                                                                      | Category                                   | Description                     | 1             |             | Total Cost | Category  | Description                                   | Total Cost                | Justification | n |
|                        | 1                                                                        | Equipment                                  | printer 18                      |               |             | 1,000.00   | Manpower  | Specialist Laboratory<br>Technician Acceptanc | 1.00                      | justification | - |
|                        |                                                                          |                                            |                                 |               |             |            | Equipment | e testng<br>printer 18                        | 999.00                    | fdfsdf        |   |
|                        | Summary of                                                               | f this Budget V                            | ariation Request                | 😸 🔞 Refre     | sh          |            |           |                                               |                           |               |   |
|                        | Research                                                                 | Developmer                                 | nt Officer                      |               |             |            |           |                                               |                           |               |   |
|                        | Date:                                                                    |                                            |                                 |               |             |            |           |                                               |                           |               |   |
|                        | Status:                                                                  |                                            | -                               |               |             |            |           |                                               |                           |               |   |
|                        | Comments:                                                                |                                            |                                 |               |             |            |           |                                               |                           |               |   |
|                        | RDO has certified that the information and request submitted is accurate |                                            |                                 |               |             |            |           |                                               |                           |               |   |
|                        | Research                                                                 | Director                                   |                                 |               |             |            |           |                                               |                           |               |   |
|                        |                                                                          |                                            |                                 |               |             |            |           |                                               |                           |               | ~ |
|                        | Comments:                                                                |                                            | te                              | st            |             |            |           |                                               |                           |               | Ŧ |
|                        | Comments:                                                                |                                            | te                              | st            |             |            |           |                                               |                           |               | Ŧ |

#### 2.4.16 Budget Variation Request-RD Approve

- 5. HI RD can perform the following functions:
  - Approve Request
  - Return to PI. Please refer to <u>Budget Variation Return to PI by RD</u> for details.
  - **Reject Request**. Please refer to <u>Budget Variation Reject by RD</u> for details.
- 6. To approve the request, click on the **'Approve'** button. The system will display a confirmation popup window.

|      |                                                                                                    |                                                                                                    |                                                                                                   | φ <b>υ.</b> υυ                                                                                          |                                                              |                           |             |        |            |               |   |
|------|----------------------------------------------------------------------------------------------------|----------------------------------------------------------------------------------------------------|---------------------------------------------------------------------------------------------------|----------------------------------------------------------------------------------------------------|--------------------------------------------------------------|---------------------------|-------------|--------|------------|---------------|---|
|      | 1) <u>Submitte</u>                                                                                  | ed/Pending Exp                                                                                        | enditure(s)                                                                                       | \$0.00                                                                                                  |                                                              |                           |             |        |            |               |   |
|      | () Claimab                                                                                          | le Balance                                                                                            |                                                                                                   | \$4,200.00                                                                                              |                                                              |                           |             |        |            |               |   |
| (    | Cumulative                                                                                          | Approved Budg                                                                                         | get Variation (                                                                                   | <u>0.00%</u> 🛞                                                                                          |                                                              |                           |             |        |            |               |   |
|      |                                                                                                    |                                                                                                    |                                                                                                   |                                                                                                    | Request                                                      | tem(s)                    |             |        |            |               |   |
|      | <ul> <li>To add a</li> <li>1. Click</li> <li>2. Click</li> <li>3. Repe</li> <li>4. Click</li> </ul> | a Request Item t<br>t on 'Add Item' bu<br>t on 'Add Item' bu<br>at Step 2 for mul<br>t on 'Add Reques | o this Budget )<br>itton under Trai<br>itton under Trai<br>ittole Transfer 1<br>st Item(s)' butto | /ariation request:<br>nsfer From' section,<br>nsfer To' section, an<br>To' items.<br>n upon completion. | check on budget line item(s<br>Id provide your inputs as nec | ) and click on<br>essary. | 'Select'.   |        |            |               |   |
|      | Requested                                                                                           | Item(s) Details:                                                                                      | 1 item(s)                                                                                         |                                                                                                    |                                                              |                           |             |        |            |               |   |
|      | 🙆 Remo                                                                                              | ove Item                                                                                              |                                                                                                   |                                                                                                    |                                                              |                           |             |        |            |               |   |
|      | From                                                                                                | n                                                                                                    |                                                                                                   |                                                                                                    |                                                              |                           |             |        | То         |               |   |
|      | S/N                                                                                                 | Category                                                                                              | Descript                                                                                          | tion                                                                                                    | Total Cost                                                   | Category                  | Description |        | Total Cost | Justification |   |
|      |                                                                                                    | Equipment                                                                                             | Mes                                                                                               | sage from webpage                                                                                       |                                                              |                           | ×           | eptanc | 1.00       | justification |   |
|      |                                                                                                    |                                                                                                    |                                                                                                   |                                                                                                    | ou want to approve this request                              | 7 Press < OK> 1           | to continue |        | 999.00     | fdfsdf        |   |
|      | Commony of                                                                                          | f +L'a Dudgot Ve                                                                                      | -i-tion [                                                                                         | or <cancel>.</cancel>                                                                                   | ou want to opprove ons request                               | i Ficas solo i            | O COMMOC    |        |            |               |   |
|      | Summary or                                                                                          | I this budget va                                                                                      | illauon n                                                                                         |                                                                                                    |                                                              |                           |             |        |            |               |   |
| ļ    |                                                                                                    |                                                                                                    | 1.2.65                                                                                            |                                                                                                    |                                                              | ОК                        | Cancel      |        |            |               |   |
|      | Research                                                                                            | Developmen                                                                                            | nt Office                                                                                         |                                                                                                    |                                                              |                           |             | J      |            |               |   |
|      | Date:                                                                                               |                                                                                                    |                                                                                                   |                                                                                                    |                                                              |                           |             |        |            |               |   |
|      | Status.                                                                                             |                                                                                                    |                                                                                                   |                                                                                                    |                                                              |                           |             |        |            |               |   |
|      |                                                                                                    | as contified that t                                                                                   | the information                                                                                   | and request submit                                                                                      | tod is accurate                                              |                           |             |        |            |               |   |
|      |                                                                                                    | ds Ceruneu unac c                                                                                     | ne mornacon                                                                                       | and request susmin                                                                                      | eu IS docurate                                               |                           |             |        |            |               |   |
|      | Research                                                                                            | Director                                                                                              |                                                                                                   |                                                                                                    |                                                              |                           |             |        |            |               |   |
|      |                                                                                                    |                                                                                                    |                                                                                                   | test                                                                                                    |                                                              |                           |             |        |            |               | ^ |
|      | Comments:                                                                                           |                                                                                                    |                                                                                                   |                                                                                                    |                                                              |                           |             |        |            |               |   |
|      |                                                                                                    |                                                                                                    |                                                                                                   |                                                                                                    |                                                              |                           |             |        |            |               | Ŧ |
|      |                                                                                                    |                                                                                                    |                                                                                                   |                                                                                                    |                                                              |                           |             |        |            |               |   |
| Page | Sava                                                                                                |                                                                                                    | Return tr                                                                                         | PI Reject                                                                                               | Close Window                                                 |                           |             |        |            |               |   |
| raye | J Save                                                                                              |                                                                                                    | 🖉 🌝 Ketum tu                                                                                      |                                                                                                    |                                                              |                           |             |        |            |               |   |

2.4.17 Budget Variation Request - RD - Approve – Confirmation

7. Upon clicking on 'Ok', the text "Request has been approved successfully" will be displayed. This request has been approved, and is sent to the funding agency for acceptance.

| Image: Strain Strain Strai | Submitted/Pending                                                                                                    | Expenditure(s) 😵 \$0.00                                                                                                    |                                                      |                           |                                               |            |             |
|----------------------------------------------------------------------------------------------------|----------------------------------------------------------------------------------------------------|----------------------------------------------------------------------------------------------------|------------------------------------------------------|---------------------------|-----------------------------------------------|------------|-------------|
| Cumulative Approved Budget Variation 0.005       Image: Second Second Seco         | () Claimable Balance                                                                                                 | ⊗ \$4,200.00                                                                                                    |                                                      |                           |                                               |            |             |
| Request Item (s)         I to add a Request Item to this Budget Variation request:       1. Click on 'Add Item button under Transfer From 'section, check on budget line item(s) and click on 'Select.       2. Click on 'Add Republic to under Transfer To' section, and provide your inputs as necessary.         3. Repeat Step 2 for multiple Transfer To' items.       2. Click on 'Add Republic them(s) button upon completion.         • Click on 'Add Republic them(s) button upon completion.       • Click on 'Add Republic them(s)         • Click on 'Add Republic them(s) button upon completion.       • Click on 'Add Republic them(s)         • Click on 'Add Republic them(s) button upon completion.       • Click on 'Add Republic them(s)         • Click on 'Add Republic them(s)       • Click on 'Add Republic them(s)         • Click on 'Add Republic transfer To' terms.       • Click on 'Add Republic them(s)         • Click on 'Add Republic them(s)       • Click on 'Add Republic them(s)         • Click on 'Add Republic them(s)       • Click on 'Add Republic them(s)         • Click on 'Add Republic them(s)       • Click on 'Add Republic them(s)         • Repuest them(s)       • Click on 'Add Republic them(s)         • Click on 'Add Republic them(s)       • Click on 'Add Republic them(s)         • Click on 'Add Republic them(s)       • Click on 'Add Republic them(s)         • Click on 'Add Republic them(s)       • Click on 'Add Republic them(s)         • Click on 'Add Rep                                                                                                    | Cumulative Approved F                                                                                                | 3udget Variation 0.00% 🛞                                                                                                    |                                                      |                           |                                               |            |             |
| <ul> <li>To add a Request item to this Budget Variation request:         <ul> <li>Click on 'Add tem' button under 'Transfer F'or section, check on budget line item(s) and click on 'Select'.</li> <li>Click on 'Add tem' button under 'Transfer To' items.</li> <li>Click on 'Add Request item(s)' button upon completion.</li> </ul> </li> <li>Requested Item(s) Details: 1 item(s)         <ul> <li>Requested Item(s) Details: 1 item(s)</li> <li>Requested Item(s) Details: 1 item(s)</li> </ul> </li> <li>Requested Item(s) Details: 1 item(s)</li> <li>Requested Item(s) Details: 1 item(s)</li> <li>Requested Item(s) Details: 1 item(s)</li> <li>Requested Item(s) Details: 1 item(s)</li> <li>Requested Item(s) Details: 1 item(s)</li> </ul> <li>Requested Item(s) Details: 1 item(s)</li> <li>Requested Item(s) Details: 1 item(s)</li> <li>Requested Item(s) Details: 1 item(s)</li> <li>Requested Item(s) Details: 1 item(s)</li> <li>Requested Item(s) Details: 1 item(s)</li> <li>Requested Item(s) Details: 1 item(s)</li> <li>Requested Item(s) Details: 1 item(s)</li> <li>Requested Item (s) Details: 1 item(s)</li> <li>Requested Item (s) Details: 1 item(s)</li>                                                                                                    |                                                                                                    |                                                                                                    | Request I                                            | tem(s)                    |                                               |            |             |
| Requested Item(s) Details: 1 Item(s)         From       To         Sin       Category       Description       Total Cost       Justification         I       Equipment       pinter 18       1,000.00       Specialist Laboratory       Manpover         I       Equipment       pinter 18       1,000.00       Specialist Laboratory       1.00       justification         Equipment       pinter 18       1,000.00       Specialist Laboratory       1.00       justification         Equipment       pinter 18       999.00       tiffsdf       1.00       justification         Equipment       pinter 18       999.00       tiffsdf       1.00       justification         Summary of this Budget Variation Request:       Image: Summary of this Budget Variation Request:       Image: Status:       -       -         Comments:       -       -       -       -       -         Research Director       -       -       -       -       -         Date:       18-Aug-2014 06:36:59       -       -       -       -         Status:       Approved       -       -       -       -       -         Comments:       test       -       -       - <t< th=""><th>To add a Request Ita<br/>1. Click on 'Add Iten<br/>2. Click on 'Add Iten<br/>3. Repeat Step 2 fo<br/>4. Click on 'Add Re</th><th>em to this Budget Variation request:<br/>n' button under 'Transfer From' section, che<br/>n' button under 'Transfer To' section, and pr<br/>r multiple 'Transfer To' items.<br/>quest Item(s)' button upon completion.</th><th>ck on budget line item(s<br/>ovide your inputs as nec</th><th>) and click on<br/>essary.</th><th>'Select'.</th><th></th><th></th></t<>                                                                                                    | To add a Request Ita<br>1. Click on 'Add Iten<br>2. Click on 'Add Iten<br>3. Repeat Step 2 fo<br>4. Click on 'Add Re | em to this Budget Variation request:<br>n' button under 'Transfer From' section, che<br>n' button under 'Transfer To' section, and pr<br>r multiple 'Transfer To' items.<br>quest Item(s)' button upon completion. | ck on budget line item(s<br>ovide your inputs as nec | ) and click on<br>essary. | 'Select'.                                     |            |             |
| Research Development Officer       Status:       -         Comments:       Image: Status:       Image: Status:       Image: Status:         Research Director       18-Aug-2014 06:36:59       Status:       Approved         Comments:       18-Aug-2014 06:36:59       Status:       Approved         Comments:       18-Aug-2014 06:36:59       Status:       Approved                                                                                                    | Requested Item(s) Det                                                                                                | ails: 1 item(s)                                                                                                    |                                                      |                           |                                               |            |             |
| From       To         SiN       Category       Description       Total Cost       Justification         1       Equipment       printer 18       1,000.00       Description       Total Cost       Justification         2       Equipment       printer 18       1,000.00       Description       Total Cost       Justification         2       Equipment       printer 18       1,000.00       Description       Total Cost       Justification         2       Equipment       printer 18       999.00       fdfsdf       Description       Total Cost       1.00       justification         2       Equipment       printer 18       999.00       fdfsdf       Description       Total Cost       Description       Total Cost       Justification         Summary of this Budget Variation Request:       @ Refresh       Equipment       Printer 18       999.00       fdfsdf         Date:       Status:       -       -       Comments:       -       -       Comments:       -       -       -       -       -       -       -       -       -       -       -       -       -       -       -       -       -       -       -       -       -       -       - <td>O Remove Item</td> <td></td> <td></td> <td></td> <td></td> <td></td> <td></td>                                                                                                    | O Remove Item                                                                                                    |                                                                                                    |                                                      |                           |                                               |            |             |
| SiN       Category       Description       Total Cost       Justification         1       Equipment       printer 18       1,000.00       Specialist Laboratory       Total Cost       Justification         2       Equipment       printer 18       1,000.00       Marpover       Technician Acceptance       1.00       justification         Equipment       printer 18       1000.00       Marpover       Technician Acceptance       1.00       justification         Equipment       printer 18       999.00       fdfsdf       999.00       fdfsdf         Summary of this Budget Variation Request:       Image: Refresh       Image: Refresh       Image: Refresh       Image: Refresh         Research Development Officer       Date:                                                                                                    | From                                                                                                    |                                                                                                    |                                                      |                           |                                               | То         |             |
| 1       Equipment       printer 18       1,000.00       Specialist Laboratory         Manpower       Technican Acceptanc       1.00       justification         Equipment       printer 18       999.00       fdfsdf    Summary of this Budget Variation Request:        Summary of this Budget Variation Request:     Research Development Officer          Date:         Status:       -         Comments:         RDO has certified that the information and request submitted is accurate    Research Director Date:          Date:         18-Aug-2014 06:36:59         Status:       Approved         Comments:       -         Comments:       test                                                                                                    | S/N Categor                                                                                                    | y Description                                                                                                    | Total Cost                                           | Category                  | Description                                   | Total Cost | Justificati |
| Equipment       e testing       999.00 fdfsdf         Summary of this Budget Variation Request:       Image: Comparison of the second of the second of the s                                                     | 1 Equipmer                                                                                                    | nt printer 18                                                                                                    | 1,000.00                                             | Manpower                  | Specialist Laboratory<br>Technician Acceptanc | 1.00 jus   | stification |
| Summary of this Budget Variation Request:       Image: Comment Officer         Date:       Date:         Status:       -         Comments:       Comments:         Image: RDO has certified that the information and request submitted is accurate         Research Director         Date:       18-Aug-2014 06:36:59         Status:       Approved         Comments:       test                                                                                                    |                                                                                                    |                                                                                                    |                                                      | Equipment                 | e testng<br>printer 18                        | 999.00 fdf | sdf         |
| Date:     .       Date:     .       Status:     .       Comments:     .       Research Director       Date:     18-Aug-2014 06:36:59       Status:     Approved       Comments:     test                                                                                                    | Summary of this Budge                                                                                                | t Variation Request: 🛞 🔞 Refresh                                                                                                    |                                                      |                           |                                               |            |             |
| Status: - Status: - Comments:  Research Director Date: 18-Aug-2014 06:36:59 Status: Approved Comments: test                                                                                                    | Date:                                                                                                    | hent Omcer                                                                                                    |                                                      |                           |                                               |            |             |
| Comments: Comments: Comments: Date: 18-Aug-2014 06:36:59 Status: Approved Comments: test                                                                                                    | Status:                                                                                                    |                                                                                                    |                                                      |                           |                                               |            |             |
| Research Director         Date:       18-Aug-2014 06:36:59         Status:       Approved         Comments:       test                                                                                                    | Comments:                                                                                                    |                                                                                                    |                                                      |                           |                                               |            |             |
| Research Director       Date:     18-Aug-2014 06:36:59       Status:     Approved       Comments:     test                                                                                                    | RDO has certified t                                                                                                  | hat the information and request submitted i                                                                                                    | is accurate                                          |                           |                                               |            |             |
| Date:     18-Aug-2014 06:36:59       Status:     Approved       Comments:     test                                                                                                    | Research Director                                                                                                    |                                                                                                    |                                                      |                           |                                               |            |             |
| Status: Approved Comments: test                                                                                                    | Date:                                                                                                    | 18-Aug-2014 06:36:59                                                                                                    |                                                      |                           |                                               |            |             |
| Comments: test                                                                                                    | Status:                                                                                                    | Approved                                                                                                    |                                                      |                           |                                               |            |             |
|                                                                                                    | Comments:                                                                                                    | test                                                                                                    |                                                      |                           |                                               |            |             |
|                                                                                                    |                                                                                                    |                                                                                                    |                                                      |                           |                                               |            |             |

#### 2.4.18 Budget Variation Request -RD Approve -Successful

8. An email will be sent out to the funding agency's GM/relevant parties for acceptance.

| Email Header: | nGager: Budget Variation Request Acceptance for NMRC/BNIG_MIG/0001/2014                                                                                                    |
|---------------|----------------------------------------------------------------------------------------------------|
| Message       |                                                                                                    |
| Message Text: | A Budget Variation Request submitted by Casee David for the project NMRC/BNIG_MIG/0001/2014 - 'test' has been approved by the Host Institution. This request requires your acceptance.<br>Please login to <u>inGager</u> for further details.<br>Yours sincerely,<br>National Medical Research Council<br>Ministry Of Health<br>NMRC Assist Hotline: <b>6</b> +66-6325 8130<br>Email: moh_nmrc_grant@moh.gov.sg<br>This is a computer-generated email and does not require any reply |

#### 2.4.19 Budget Variation Request – RD Approve -Successful Email

# 3 Appendix

## 3.1 Project Status

- Ongoing
- Completed
- Outstanding
- Closed
- Suspended
- Terminated
- Withdrawn
- Expired

## 3.2 Validation Rules for Uploaded Document(s)

File size must be greater than zero. Must not exceed 10MB Allowed file types: .doc, .docx .xls, .xlsx .csv .zip .pdf .jpeg, .jpg .gif